**GRUBER & PETTERS** 

# Untis Kalender

grupet.at

# Indhold

| I  | Introduktion                            | 3  |
|----|-----------------------------------------|----|
| 1  | Kalender-Semesterskema                  | 3  |
| II | Generelt                                | 3  |
| 1  | Undervisning                            |    |
|    | Årslektioner                            |    |
|    | Årslektioner eller ugelektioner         |    |
| 2  | Kalender - Semesterskema                |    |
|    | Introduktion                            |    |
|    | Fordeling af undervisn. på enkelte uger | 9  |
|    | Oversigts vindue                        |    |
|    | Automatisk fordeling                    |    |
|    | Princippet                              | 11 |
|    | Funktioner                              |    |
|    | Lås fordeling                           |    |
|    | Spærring                                |    |
|    | Undervisningsblok                       |    |
|    | Lås uger                                |    |
|    | Undervisnings-sekvens                   | 15 |
|    | Min/maks. lektioner                     | 16 |
|    | Verteilung einer Woche kopieren         | 16 |
|    | Tidsbegrænsninger og undv-grupper       | 17 |
|    | Skemalægning                            |    |
|    | Manuel skemalægning                     |    |
|    | Fra kalendervinduet til skemaet         | 18 |
|    | Blokstørrelse                           |    |
|    | Jahresstunden in Stundenplan            |    |
|    | Manuel skemalægning i ugeoversigtsskema |    |
|    | Årslektioner i skemadialogen            |    |
|    | Lokaleændringer                         |    |
|    | Kalenderfravær                          |    |
|    | Fremgangsmåde                           |    |
|    | Advarsler                               |    |
|    | Automatisk skemalægning (optimering)    |    |
|    | Diagnose                                |    |
|    | Indeks                                  | 32 |

# 1 Introduktion

## 1.1 Kalender-Semesterskema

Untis 'Kalender - Semesterskema' er et skemalægningssystem, der opfylder følgende krav.

- Skemalægning af lektioner på vidt forskellige datoer og placeringer
- Blokering af undervisere på bestemte, uregelmæssige datoer (planlagt fravær).

# 2 Generelt

# 2.1 Undervisning

#### 2.1.1 Årslektioner

Den store fordel ved at arbejde med kalendermodulet er, at man kan arbejde med 'ægte' værdier for årslektioner . Disse årslektioner kan i modsætning til ugelektioner fordeles frit på forskellige placeringer og datoer.

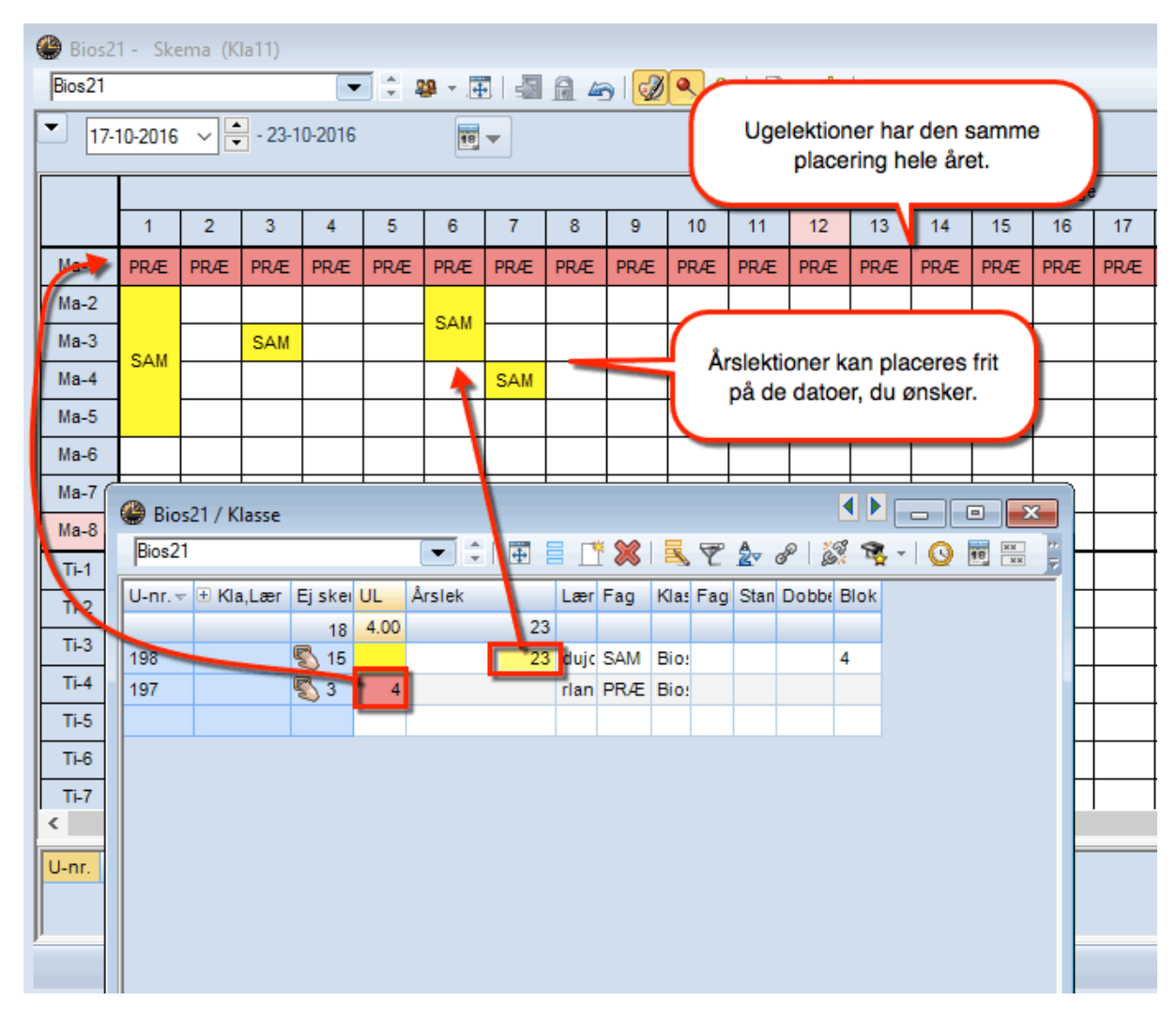

#### 2.1.2 Årslektioner eller ugelektioner

Du kan vælge frit at kombinere, om du vil arbejde med ugelektioner eller årslektioner. Brug ugelektioner, hvis en undervisning skal ligge det samme sted i skemaet hver uge, og årslektioner, hvis en undervisning skal fordeles helt uregelmæssigt på et semester/skoleår.

#### Bemærk:

Ugelektioner kan også senere, om de er skemalagte eller ej, ændres til årslektioner, hvis man i kolonnen 'Årslek.' indtaster en '\*'.

| 🚇 Bios | s21 / Klasse |            |      |                |         |                          |                                  |                         |                         | ₹                      |                 |          |    | ×  |
|--------|--------------|------------|------|----------------|---------|--------------------------|----------------------------------|-------------------------|-------------------------|------------------------|-----------------|----------|----|----|
| Bios21 | 1            |            |      |                |         | * 🗶                      | 37                               | 2                       | P                       | <u>.</u>               | <b>i</b> -      | Q        | 18 | ** |
| U-nr.  | 🗆 Kla,Lær    | Ej skei    | UL   | Årslek         | Lærer   | Fag                      | Klasse(r)                        | Fag                     | Stan                    | Dobbe                  | Blok            |          |    |    |
|        |              | 17         | 2.00 | 66             |         |                          |                                  |                         |                         |                        |                 |          |    |    |
| 197    | Đ            |            |      | 43             | rlan    | PRÆ                      | Bios21                           |                         |                         |                        |                 |          |    |    |
| 198    | Đ            | 🖏 15       |      | 23             | dujo    | SAM                      | Bios21                           |                         |                         |                        | 4               |          |    |    |
| 199    |              | <b>S</b> 2 | 2    |                | rlan    |                          | Bios21                           |                         |                         |                        |                 |          |    |    |
|        |              |            |      |                |         |                          |                                  |                         |                         |                        |                 |          |    |    |
|        |              |            |      | Ugele<br>at ir | ektione | r kan<br>e en s<br>klikk | omdanr<br>tjerne i k<br>e på ent | nes t<br>kolor<br>er-ta | il års<br>nnen<br>ister | slektic<br>"Årsl<br>ı. | oner \<br>ek" o | ved<br>g | )  |    |

Er nogle af ugelektionerne allerede skemalagt, kommer følgende spørgsmål op:

| Årslektioner ×                                                                                                    |  |
|----------------------------------------------------------------------------------------------------|--|
| Årslektioner                                                                                                    |  |
| Skemalagte lektioner i hele skoleåret 20<br>Beregnet (skemalagte og planlagte) lektioner i hele skoleåret/semestret. 40 |  |
| Optioner                                                                                                    |  |
| OK Afbryd                                                                                                    |  |

Første mulighed: Ændre skemalagte lektioner til årslektioner.

Er én lektion ud af en 2-lektionsundervisning allerede skemalagt, så konverteres denne lektion til en årslektion jf. nedenstående eksempel, hvor 1 ugelektion bliver til 20 Årslektioner, da skoleåret/semestret har 21 uger og indeholder en ferieuge.

| Bios21 | 1 - Ske      | ma (Kl | a11)       | •      | ] ‡ 4 | <b>29</b> <u>-</u> | ]   -2 | <u>a</u> 47 | ) 🥩     | & 🗨   | 🔓    | - 🕹   | E▼     |        |            |      |     |          |     |     |
|--------|--------------|--------|------------|--------|-------|--------------------|--------|-------------|---------|-------|------|-------|--------|--------|------------|------|-----|----------|-----|-----|
| 26-0   | 09-2016      | ~ •    | - 02-10    | )-2016 |       | 18                 | •      |             |         |       |      |       |        |        |            |      |     |          |     |     |
|        |              |        |            |        |       |                    |        |             |         | Skole | uge  |       |        |        |            |      |     |          |     |     |
|        | 1            | 2      | 3          | 4      | 5     | 6                  | 7      | 8           | 9       | 10    | 11   | 12    | 13     | 14     | 15         | 16   | 17  | 18       | 19  | 20  |
| Ma-1   | PRÆ          | PRÆ    | PRÆ        | PRÆ    | PRÆ   | PRÆ                | PRÆ    | PRÆ         | PRÆ     | PRÆ   | PRÆ  | PRÆ   | PRÆ    | PRÆ    | PRÆ        |      | PRÆ | PRÆ      | PRÆ | PRÆ |
| Ma-2   |              |        |            |        |       |                    |        |             |         |       |      |       |        |        |            |      |     |          |     |     |
| Ma-3   |              |        |            |        |       |                    |        |             |         |       |      |       |        |        |            |      |     |          |     |     |
| Ma-4   |              |        |            |        |       |                    |        |             |         |       |      |       |        |        |            | erie |     |          |     |     |
| Ma-6   |              |        |            |        |       |                    |        |             |         |       |      |       |        |        |            | -    |     |          |     |     |
| Ma-7   |              |        |            |        |       |                    |        |             |         |       |      |       |        |        |            |      |     |          |     |     |
| Ma-8   |              |        |            |        |       |                    |        |             |         |       |      |       |        |        |            |      |     |          |     |     |
| Bios2  | s21 / I<br>1 | lasse  |            |        |       | •                  | ÷   •  | 3 8         | <b></b> | 8     | 3    | 2 🋓   | - P    | 1      | <b>R</b> . |      |     | ××<br>×× |     |     |
| U-nr.  | ΞK           | a,Lær  | Ejsł       | kei Ul | L Å   | Arslek             |        | Lær         | er      | Fag   | Klas | se(r) | Fagi S | Stan D | obbel      | Blok |     |          |     |     |
|        |              |        |            | 2 4    | .00   |                    | 20     |             |         |       |      |       |        |        |            |      |     |          |     |     |
| 199    |              |        | <b>S</b> 1 | 1      | 2     |                    |        | rlan        |         |       | Bios | 21    |        |        |            | _    |     |          |     |     |
| 197    |              |        | 1 🔊        |        | 2     |                    |        | rlan        |         | BIO   | Bios | 21    | bio    |        |            | _    |     |          |     |     |
| 198    | _            |        | _          |        |       |                    | 20     | dujo        |         | PRÆ   | Bios | 21    |        |        |            |      |     |          |     |     |
|        |              |        |            |        |       |                    |        |             | ~       |       |      |       |        |        |            |      |     |          |     |     |
| ▼ U.   | -nr.         |        |            |        | ÷     |                    |        |             |         |       |      |       |        | Klass  | se         |      |     |          | ~   | ·   |
|        |              |        |            |        |       |                    |        |             |         |       |      |       |        |        |            |      |     |          |     |     |

Anden mulighed: Beregne (skemalagte og ikke skemalagte) lektioner til årsnorm.

Denne mulighed giver 40 årslektioner - 20 der er skemalagte og 20 der skal skemalægges.

| 🙆 Bios | s21 / Klasse |         |      |        |       |   |          |           |     |      |       |       |           |
|--------|--------------|---------|------|--------|-------|---|----------|-----------|-----|------|-------|-------|-----------|
| Bios21 |              |         |      |        |       | Ÿ | <b>X</b> | 572       | ⊽ & |      | ž 🔹   | -   🤇 | 3 🕫 🐹 🔍 🎽 |
| U-nr.  | ⊡ Kla,Lær    | Ej sker | UL   | Årslek | Lærer |   | Fag      | Klasse(r) | Fag | Stan | Dobbe | Blok  |           |
|        |              | 22      | 4.00 | 40     |       |   |          |           |     |      |       |       |           |
| 199    |              | 1 🔊     | 2    |        | rlan  |   |          | Bios21    |     |      |       |       |           |
| 197    |              | 🔊 1     | 2    |        | rlan  |   | BIO      | Bios21    | bio |      |       |       |           |
| 198    |              | 20 🔊    |      | 40     | lujo  | ~ | PRÆ      | Bios21    |     |      |       |       |           |
|        |              |         |      |        |       |   |          |           |     |      |       |       |           |
|        |              |         |      |        |       |   |          |           |     |      |       |       |           |
|        |              |         |      |        |       |   |          |           |     |      |       |       |           |
| ▼ U-   | nr. 19       | 98      | ÷    |        |       |   |          |           |     | Kla  | asse  |       | ×:        |
|        |              |         |      |        |       |   |          |           |     |      |       |       |           |
|        |              |         |      |        |       |   |          |           |     |      |       |       |           |
|        |              |         |      |        |       |   |          |           |     |      |       |       |           |

I begge tilfælde kan årslektionerne nu enkeltvis trækkes til forskellige positioner og datoer.

| 🔮 Bios2 | 1 - Sk  | ema (l | Kla11) |        |      |            |      |      |      |      |       |      |      |      |      |     |      |      |      |      | ×    |
|---------|---------|--------|--------|--------|------|------------|------|------|------|------|-------|------|------|------|------|-----|------|------|------|------|------|
| BIOs21  | L       |        | v Å    | 29 -   |      | <b>a</b> 🔒 | 40   | 1    | &    | 4    | 🕘 i = | ▼ 〒  |      |      |      |     |      |      |      |      |      |
| • 04.1  | 11.2013 | •      | - 10.1 | 1.2013 |      | 18         | •    |      |      |      |       |      |      |      |      |     |      |      |      |      |      |
|         |         |        |        |        |      |            |      |      |      |      | Skole | uge  |      |      |      |     |      |      |      |      |      |
|         | 1       | 2      | 3      | 4      | 5    | 6          | 7    | 8    | 9    | 10   | 11    | 12   | 13   | 14   | 15   | 16  | 17   | 18   | 19   | 20   | 21   |
| Ma-1    | D-ga    | D-ga   | D-ga   | D-ga   | D-ga | D-ga       | D-ga | D-ga | D-ga | D-ga | D-ga  | D-ga | D-ga | D-ga | D-ga |     | D-ga | D-ga | D-ga | D-ga | D-ga |
| Ma-2    |         |        |        |        |      |            |      |      |      |      |       |      |      |      |      |     |      |      |      |      |      |
| Ma-3    |         |        |        |        |      |            |      |      |      |      |       |      |      |      |      |     |      |      |      |      |      |
| Ma-4    |         |        |        |        |      |            |      |      |      |      |       |      |      |      |      | e e |      |      |      |      |      |
| Ma-5    |         |        |        |        |      |            |      |      |      |      |       |      |      |      |      | Fer |      |      |      |      |      |
| Ma-6    |         |        |        |        |      |            |      |      |      | Dige |       |      |      |      |      |     |      |      |      |      |      |
| Ma-7    |         |        |        |        |      |            |      |      |      | h    | 5     |      |      |      |      | 1   |      |      |      |      |      |
| Ma-8    |         |        |        |        |      |            |      |      |      |      |       |      |      |      |      | 1   |      |      |      |      |      |
|         |         |        | •      |        |      | •          | •    | •    |      | •    |       |      | •    |      |      |     |      | •    |      | •    |      |

| Bios2  | 1 - Sk  | ema ( | Kla11) |        |      |      |      |      |      |     |     |       |      |      |      |      |      |      |      | -    |      | 2    |
|--------|---------|-------|--------|--------|------|------|------|------|------|-----|-----|-------|------|------|------|------|------|------|------|------|------|------|
| BIOs21 |         |       | * ÷    | 28 -   |      | a 🔒  | 43   | 1    | &    | 5   |     | 🖢   E | v 👳  |      |      |      |      |      |      |      |      |      |
| 04.    | 11.2013 | -     | - 10.1 | 1.2013 |      | 10   | -    |      |      |     |     |       |      |      |      |      |      |      |      |      |      |      |
|        |         |       |        |        |      |      |      |      |      |     |     | Skole | euge |      |      |      |      |      |      |      |      |      |
|        | 1       | 2     | 3      | 4      | 5    | 6    | 7    | 8    | 9    | 10  | )   | 11    | 12   | 13   | 14   | 15   | 16   | 17   | 18   | 19   | 20   | 21   |
| Ma-1   | D-ga    | D-ga  | D-ga   | D-ga   | D-ga | D-ga | D-ga | D-ga | D-ga |     |     | D-ga  | D-ga | D-ga | D-ga | D-ga |      | D-ga | D-ga | D-ga | D-ga | D-ga |
| Ma-2   |         |       |        |        |      |      |      |      |      |     |     |       |      |      |      |      | ]    |      |      |      |      |      |
| Ma-3   |         |       |        |        |      |      |      |      |      |     |     |       |      |      |      |      | ]    |      |      |      |      |      |
| Ma-4   |         |       |        |        |      |      |      |      |      |     |     |       |      |      |      |      | .e.  |      |      |      |      |      |
| Ma-5   |         |       |        |        |      |      |      |      |      |     |     |       |      |      |      |      | Feri |      |      |      |      |      |
| Ma-6   |         |       |        |        |      |      |      |      |      | D-c | ja  |       |      |      |      |      | ]    |      |      |      |      |      |
| Ma-7   |         |       |        |        |      |      |      |      |      |     |     |       |      |      |      |      | ]    |      |      |      |      |      |
| Ma-8   |         |       |        |        |      |      |      |      |      |     |     |       |      |      |      |      |      |      |      |      |      |      |
|        |         |       |        |        |      |      |      |      |      |     | - ' |       |      |      |      |      |      |      |      |      |      |      |

## 2.2 Kalender - Semesterskema

#### 2.2.1 Introduktion

Det centrale værktøj i Kalender-semesterskemaet er vinduet af samme navn, som du kan åbne fra Untis hovedmenu via 'Moduler I Kalender - Semesterskema'. Har du tidligere allerede arbejdet med 'Årsperiodeplanlægningen', så vil lighederne mellem vinduerne være tydelige. Den store fordel ved Kalender-semesterskemaet er dog, at man med dette værktøj helt slipper for at oprette og arbejde i perioder.

Vinduet er delt i to dele. I venstre del kan du se en liste over samtlige undervisninger på skolen.

Kolonnerne med detaljer for den enkelte undervisning - fx' Undv.nr', 'Fag', 'Klasse', 'Antal elever' etc. - kan du vise eller skjule efter klik med højre musetast i overskriftsrækken.

| 🎱 Kalen | der - Se            | mesterskema     |            |       |                                       |         |      |     |       |         |     |     |     |     |     |     |
|---------|---------------------|-----------------|------------|-------|---------------------------------------|---------|------|-----|-------|---------|-----|-----|-----|-----|-----|-----|
| 🔒 නි    | (1) 🕅               | 🖩 📲 🛛 😤 - 🖁     | 1          | 3   { | 6                                     |         |      |     |       |         |     |     |     |     |     |     |
| Skoleu  | ge:1 Ur             | ndervisning: 30 |            |       |                                       |         |      |     |       |         |     |     |     |     |     | -   |
| 01-08 - | 07-08-20            | 16 Planlagt: 0  |            |       |                                       |         |      |     |       |         |     |     |     |     |     |     |
| Skoleda | ige: 5<br>ioner: 40 | Skemalagt: 0    |            |       |                                       |         |      |     |       |         |     |     |     |     |     |     |
| ogolora | 101101.40           | (100%)          |            |       |                                       |         |      |     |       |         |     |     |     |     |     |     |
|         |                     |                 |            |       | Årslek                                | tioner  |      |     | Ugele | ktioner |     |     |     |     |     |     |
| Undv    | Fag                 | КІ.             | Lær.       | hor.  | Summeringsrække                       | min-max | Plgt | Åbn | 31    | 32      | 33  | 34  | 35  | 36  | 37  | 38  |
| Sum     | -                   |                 |            |       |                                       |         | 6193 | 273 | 230   | 286     | 220 | 175 | 263 | 355 | 491 | 319 |
| 30      | intr                | proF,proE       | fg, cn, pr | ľ.    | Undervisning                          |         | 1    | 0   |       |         |     |     | 1   |     |     |     |
| 31      | intr                | proF,proE       | jl         | 1×    | Fag                                   |         | 4    | 0   |       |         |     |     | 4   |     |     |     |
| 32      | intr                | proF,proE       | jl, kk     | ~     | Klasse                                |         | 7    | 0   |       |         |     |     | 7   |     |     |     |
| 33      | itin                | proF            | mt         | ~     | Lærer                                 |         | 3    | 0   |       |         |     |     |     | 3   |     |     |
| 34      | ledp                | proF            | jl         | ~     | Lokale                                |         | 54   | 0   |       |         |     |     |     | 6   |     |     |
| 35      | ledp                | proF            | kk         |       | Antal elever                          |         | 48   | 0   |       |         |     |     |     |     | 3   |     |
| 37      | rea                 | proF            | es         | ~     | Undv.følge                            |         | 48   | 0   |       |         |     |     |     | 9   | 6   |     |
| 38      | bud                 | proF            | es         | 1     | Beskrivelse                           |         | 15   | 0   |       |         |     |     |     |     |     |     |
| 39      | bud                 | proF            | es, fg     | Ľ     | E                                     |         | 15   | 0   |       |         |     |     |     |     |     |     |
| 42      | ledp                | proE            | jl         | ľ.    | Faggruppe                             |         | 54   | 0   |       |         |     |     |     |     | 6   | 3   |
| 43      | ledp                | proE            | kk         | 1     | Arslek. i alt                         |         | 48   | 0   |       |         |     |     |     | 9   | 3   | 3   |
| 44      | rea                 | proE            | fg         | ~     | min-max planlagt                      |         | 48   | 0   |       |         |     |     |     | 6   |     | 9   |
| 45      | bud                 | proE            | es         | ~     | Årslek planlagt                       |         | 15   | 0   |       |         |     |     |     |     |     |     |
| 46      | bud                 | proE            | es, fg     | ~     | Årslek åbn                            |         | 15   | 0   |       |         |     |     |     |     |     |     |
| 48      | stut                | proF,proE       | cn, pr     |       | Årslek skemalagt                      |         | 40   | 0   |       |         |     |     |     |     |     |     |
| 49      | kong,               | proF,proE       | pr, me, k  |       | · · · · · · · · · · · · · · · · · · · |         | 12   | 0   |       |         |     |     |     |     |     |     |
| 50      | akt                 | proF,proE       | li         |       | hvfo 2                                |         | 2    | 0   |       |         |     |     |     |     |     |     |
| 51      | akt                 | proF proE       | kh         |       | hvfo 2                                |         | 2    | 0   |       |         |     |     |     |     |     | 1   |
| 52      | klt                 |                 | on, pr     |       | F,E 3                                 |         | 3    | 0   |       |         |     |     |     |     | 1   |     |
| 53      | ekr                 |                 |            | 1     | F,E                                   |         | FZ   |     |       |         |     |     |     |     |     |     |

De hvide kolonner repræsenterer semestrets/årets uger. En mørk-orange farvning af en kolonne betyder, at denne uge i sin helhed er ferieuge. En lysere orangefarvning betyder, at enkelte dage i ugen er fri- eller helligdage.

Semester-/årslektionerne kan nemt fordeles på de enkelte uger ved at indtaste antallet lektioner i de enkelte uger. Hvis man holder musen over en celle, kan man se yderligere informationer. Foruden at se, hvor mange lektioner der er skemalagt hhv. ikke skemalagt, kan man ved farvede celler se, grunden til farvningen.

| 🎱 Kal    | ender ·                         | - Semest               | erskema                       |                     |        |       |         |      |     |       |     |      |       |   |   |   |   |   |   |                     |                       |                     |              |       |             |      |      |    |    |    |    |
|----------|---------------------------------|------------------------|-------------------------------|---------------------|--------|-------|---------|------|-----|-------|-----|------|-------|---|---|---|---|---|---|---------------------|-----------------------|---------------------|--------------|-------|-------------|------|------|----|----|----|----|
| <u> </u> | 9 <b>8</b> {                    | × I 🛙                  |                               | 2 - 7               | 5   La | 1     | 💩 🧑     |      |     |       |     |      |       |   |   |   |   |   |   |                     |                       |                     |              |       |             |      |      |    |    |    |    |
| Skol     | euge: 1<br>3 - 07-0<br>edage: ! | Undervi<br>8-2016<br>5 | sning: 31 —<br>Planla<br>Skem | agt: 0<br>nalagt: ( | D      |       |         |      |     |       |     |      |       |   |   |   |   |   |   | Underv<br>I alt: 24 | <b>/isni</b><br>0 Års | <b>ng</b> 3<br>slek | 8 <b>1</b> / | Kale  | ende        | erug | ge 4 | 0  |    |    |    |
| Ugel     | ektioner                        | :: 40 (100             | %)                            |                     |        | Årala | rtioner |      |     |       | Her | alak | tions |   |   |   |   |   |   | Planlagt<br>Skemala | : 0<br>gt: 0          | )                   |              | 100.0 | ~           |      |      |    |    |    |    |
| Undv     | Fag                             | КІ                     | Lær                           | Lok                 | Undv   | Lalt  | min-max | Plat | Δbn | sklat | 1   | 2    | 3     | 4 | 5 | 6 | 7 | 8 | 9 |                     | lære                  | T AI                | 15t (        | 100 - | 76)<br>16 - | 171  | 181  | 19 | 20 | 21 | 22 |
| 31       | Mat                             | 1a                     | Arist                         | K1a                 | onav.  | 240   |         | 1    | 239 | 1     |     | -    |       | - | - |   |   |   |   | .V                  |                       | 10                  |              | 10    |             |      | 10   | 10 | 20 |    |    |
| 33       | Eng                             | 1a                     | Arist                         | K1a                 |        | 240   |         | 0    | 240 | 0     |     |      |       |   |   |   |   |   |   |                     |                       |                     |              |       |             |      |      |    |    |    |    |
| 30       | Mat                             | 1b                     | Arist                         | К1Ь                 |        | 288   |         | 1    | 287 | 1     |     |      |       |   |   |   |   |   |   |                     |                       |                     |              |       |             |      | +    | -  | -  | _  |    |
| 32       | Fys                             | 4                      | Arist                         | Fys                 |        | 96    |         | 1    | 95  | 1     |     | -    | -     | - |   |   |   |   |   |                     |                       |                     |              |       |             |      | -    | _  |    |    |    |
| 73       | IdrP,Ic                         | 1a,1b                  | Arist, Rub                    | ld2,ld              |        | 144   |         | 0    | 144 | 0     |     | -    | -     | - |   |   |   |   |   |                     |                       |                     |              |       |             |      |      |    |    |    |    |
| 76       | IdrP,Ic                         | 3a,3b                  | Arist, Rub                    | ld2,ld              |        | 144   |         | 0    | 144 | 0     |     | -    | -     | - |   |   |   |   |   |                     |                       |                     |              |       |             |      |      |    | -  | -  | -  |
| 96       |                                 |                        | ?                             |                     |        | 48    |         | 0    | 48  | 0     |     | -    | -     | - |   |   |   |   |   |                     |                       |                     |              |       |             |      |      |    | -  | -  | -  |
| 78       | Slø                             | 1b,3b                  | Ander                         | Slø                 |        | 48    |         | 0    | 48  | 0     |     | -    | -     | - |   |   |   |   |   |                     |                       |                     |              |       |             |      |      |    | -  | -  | -  |
| 28       | His                             | 1b                     | Ander                         | K1b                 |        | 48    |         | 1    | 47  | 1     |     |      |       |   |   |   |   |   |   |                     |                       |                     |              |       |             |      |      |    | -  | -  | -  |

Principielt kan man i vinduet 'Kalender - Semesterskema' se ugentlig undervisning, årsundervisning og periodisk undervisning (undervisningsgrupper).

#### 2.2.2 Fordeling af undervisn. på enkelte uger

Du kan fordele dine årslektioner ved at indtaste antallet af planlagte lektioner i en bestemt uge for hver undervisning.

En gul baggrund betyder, at der er planlagte lektioner i denne uge, som endnu ikke er blevet skemalagt.

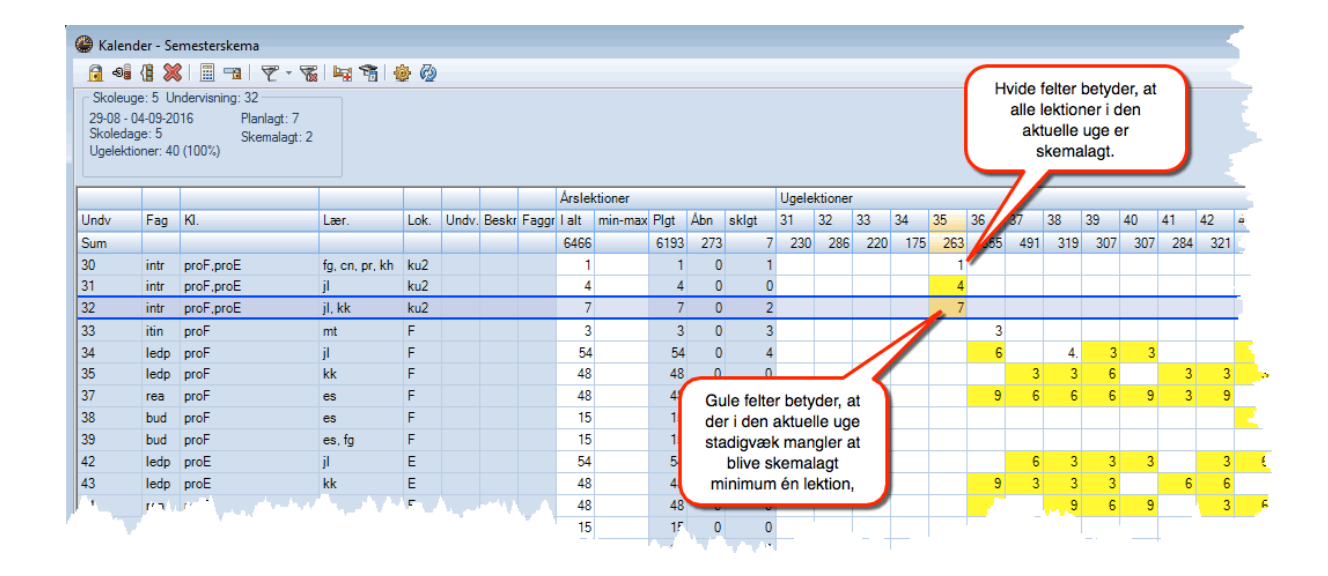

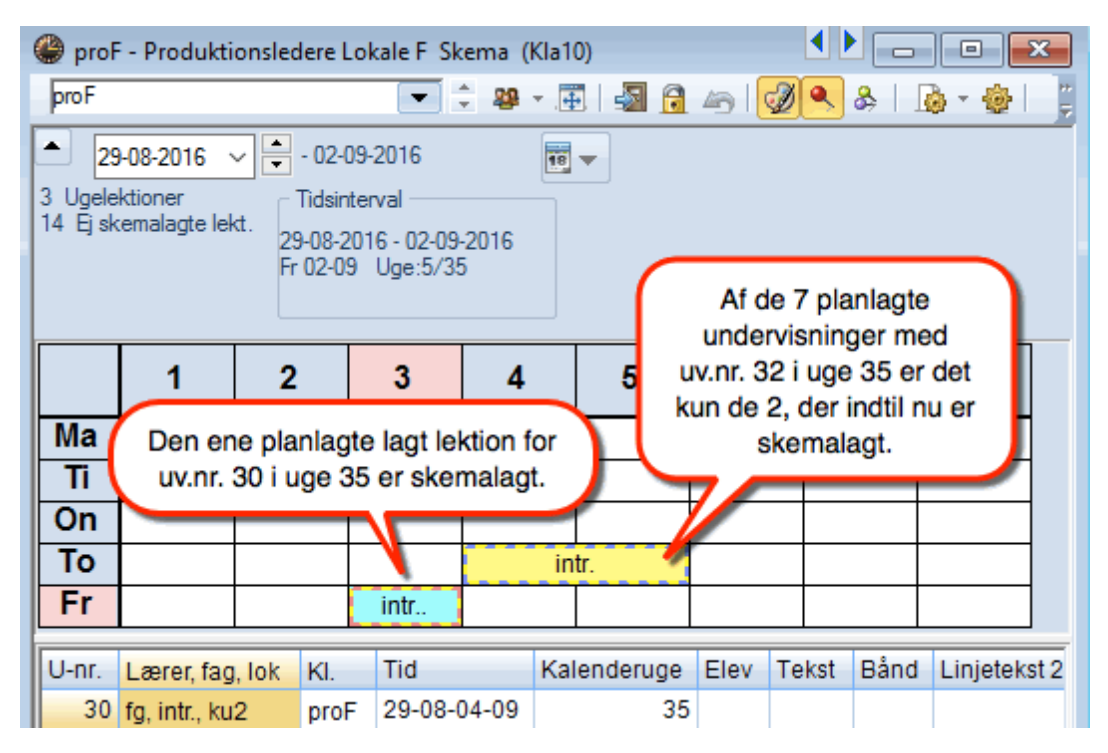

#### 2.2.3 Oversigtsvindue

Den højre side af kalendervinduet giver dig et overblik over belastningen af klasser / lærere / elever og endvidere over udnyttelsen af lokaler i de enkelte skoleuger.

I kolonnen 'Ideal' vises det beregnede gennemsnit af lektioner pr. uge. En rød baggrund i uge viser, at der her et flere end gennemsnitligt antal lektioner, mens en grøn baggrund viser, at der er færre.

|        | Årsle | ktioner |     |       |       | Ugelek | tioner |     |     |     |     |     |     |     |     |     |     |     |    |     |     |
|--------|-------|---------|-----|-------|-------|--------|--------|-----|-----|-----|-----|-----|-----|-----|-----|-----|-----|-----|----|-----|-----|
| Bet.   | l alt | Plat    | Åbn | sklgt | Ideal | 31     | 32     | 33  | 34  | 35  | 36  | 37  | 38  | 39  | 40  | 41  | 42  | 43  | 44 | 45  | 46  |
| Sum    | 5721  | 5496    | 225 | 25    |       | 231    | 226    | 252 | 143 | 219 | 316 | 298 | 298 | 299 | 293 | 288 | 303 | 268 | 1  | 189 | 28/ |
| 1H-B   | 477   | 477     |     | 3     | 30    |        |        |     |     | 22  | 39  | 31  | 37  | 37  | 37  | 36  | 41  | 31  |    | 18  | 3   |
| 1H-C   | 477   | 477     |     | 3     | 30    |        |        |     |     | 22  | 39  | 31  | 37  | 37  | 37  | 36  | 41  | 31  |    | 18  | 31  |
| 1H-I   | 477   | 477     |     | 3     | 30    |        |        |     |     | 22  | 39  | 31  | 37  | 37  | 37  | 36  | 41  | 31  |    | 18  | 31  |
| 1H-J   | 477   | 477     |     | 3     | 30    |        |        |     |     | 22  | 39  | 31  | 37  | 37  | 37  | 36  | 41  | 31  |    | 18  | 31  |
| 2H-E   | 148   | 148     |     |       | 30    | 38     | 37     | 37  | 36  |     |     |     |     |     |     |     |     |     |    |     |     |
| 2H-I   | 144   | 144     |     |       | 30    | 38     | 37     | 37  | 32  |     |     |     |     |     |     |     |     |     |    |     |     |
| 2H-J   | 168   | 128     | 40  |       | 30    | 38     | 37     | 37  | 16  |     |     |     |     |     |     |     |     |     |    |     |     |
| AØ     | 672   | 667     | 5   |       | 7     |        |        |     |     | 34  | 34  | 34  | 34  | 34  | 34  | 34  | 34  | 34  |    | 27  | 34  |
| bro    | 26    | 26      |     |       | 1     |        |        | 26  |     |     |     |     |     |     |     |     |     |     |    |     |     |
| ekur   | 50    | 50      |     |       | 2     |        |        |     |     | 10  | 8   | 16  | 8   | 8   |     |     |     |     |    |     |     |
| gf-D   | 702   | 702     |     |       | 2     | 37     | 37     | 37  | 34  | 38  | 38  | 35  | 34  | 36  | 31  | 31  | 37  | 34  | 1  | 31  | 37  |
| proF   | 672   | 672     |     | 10    | 2     |        |        |     |     | 17  | 34  | 34  | 35  | 34  | 34  | 34  | 34  | 37  |    | 26  | 37  |
| proE   | 672   | 672     |     | 3     | 2     |        |        |     |     | 20  | 34  | 34  | 34  | 31  | 34  | 34  | 34  | 34  |    | 30  | 34  |
| stud   | 118   | 118     |     |       | 2     |        |        |     |     | 12  | 12  | 21  | 5   | 8   | 12  | 11  |     | 5   |    | 3   | 18  |
| thai   |       |         |     |       |       |        |        |     |     |     |     |     |     |     |     |     |     |     |    |     |     |
| virk-G | 191   | 131     | 60  |       | 28    | 40     | 39     | 39  | 13  |     |     |     |     |     |     |     |     |     |    |     |     |
| virk-H | 250   | 130     | 120 |       | 1     | 40     | 39     | 39  | 12  |     |     |     |     |     |     |     |     |     |    |     |     |

#### 2.2.4 Automatisk fordeling

#### 2.2.4.1 Princippet

For at fordele undervisning(en) automatisk på de enkelte uger, skal du åbne optimeringsvinduet ved at klikke på knappen <Optimering>.

| opaniening Kalendelskeina /                                                                 | < |
|---------------------------------------------------------------------------------------------|---|
| Prioriteringer                                                                              |   |
| Check instillingeme for prioriteringer under<br>Prioritering I Kalendermodul Prioriteringer |   |
|                                                                                             |   |
|                                                                                             |   |
|                                                                                             |   |
| Start optimering                                                                            |   |

Det er vigtigt, at du sætter nogle prioriteringer før den automatiske fordeling. Gør dette ved at klikke på knappen <Prioriteringer>.

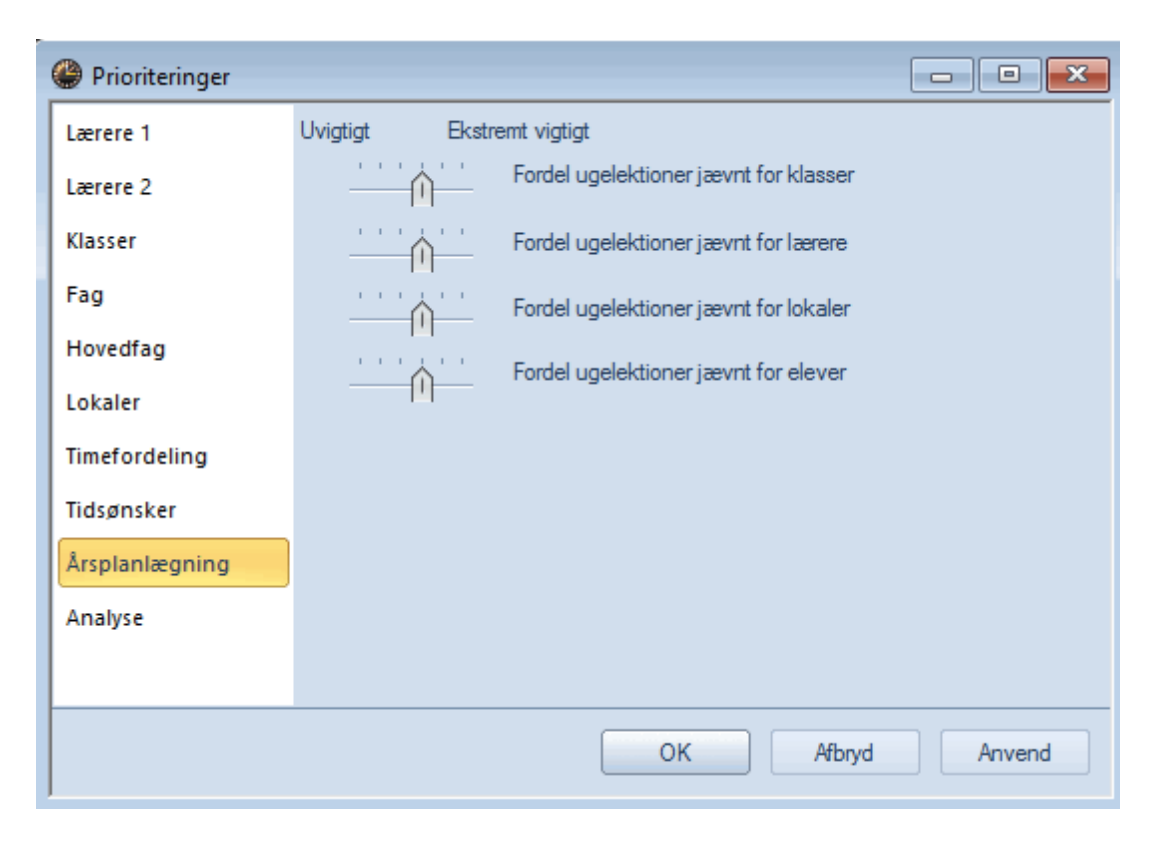

Grundantagelsen for den automatiske fordeling af års-/semesterlektioner på de enkelte uger er, at undervisningen helst skal fordeles jævnt hen over året/semestret. Der tages som udgangspunkt ikke hensyn til belastningen (jævnt eller ujævnt) for lærere, klasser, lokaler eller elever.

Det er derfor vigtigt at foretage en prioritering for de enkelte elementer, således at fordelingen af lektioner vil svare mest muligt til dine forventninger.

Mulighederne for at spærre bestemte uger, blokere undervisning eller angive min/maks. timetal for en given uge, er de samme som i 'Årsperiodeplanlægningen', hvor der kan findes mere udførlig beskrivelse.

Bemærk: Prioriteringen for kalenderoptimering kan også åbnes via menuen <Skemalægning | Prioriteringer>.

#### 2.2.4.2 Funktioner

#### 2.2.4.2.1 Lås fordeling

Benyt funktionen <Lås fordeling> for at fastholde lektionsfordelingen, du lige har indtastet.

| 😩 Kalend | ler - Se | mesterskema                   |                |      |          |         |          |        |        |       |       |        |     |      |     |     | F   |
|----------|----------|-------------------------------|----------------|------|----------|---------|----------|--------|--------|-------|-------|--------|-----|------|-----|-----|-----|
|          | (∰ 💥     | 🖩 🗝                           | 7-81           | 1 6  | <b>@</b> | Ø       |          |        |        |       |       |        |     |      |     |     |     |
|          | as for   | denvisnina: 47<br>Jelina (F7) |                |      |          |         |          |        |        |       |       |        |     |      |     |     |     |
| St I     | det ma   | rkerede områ                  | de bliver      |      |          |         |          |        |        |       |       |        |     |      |     |     |     |
| Ug       | ektions  | tallet låst.                  |                |      |          |         |          |        |        |       |       |        |     |      |     |     |     |
|          |          |                               |                |      |          |         |          |        |        |       |       |        |     |      |     |     |     |
|          |          |                               |                |      |          | Årsle   | tioner   |        |        |       | Ugele | ktione |     |      |     |     |     |
| Undv     | Fag      | KI.                           | Lær.           | Lok. | Undv.    | l alt   | min-max  | Plgt   | Åbn    | sklgt | 31    | 32     | 33  | 34   | 35  | 36* | 37* |
| Sum      |          |                               |                |      |          | 6506    |          | 6506   | 0      | 13    | 124   | 119    | 110 | 123  | 135 | 360 | Ε.  |
| 30       | intr.,ir | proF,proE                     | fg, cn, pr, kh | ku2  |          | 1       |          | 1      | 0      | 1     |       |        |     |      | 1   |     |     |
| 31       | intr     | proF,proE                     | jl             | ku2  |          | 4       |          | 4      | 0      | 0     |       |        |     |      |     |     |     |
| 32       | intr     | proF,proE                     | jl, kk         | ku2  |          | 7       |          | 7      | 0      | 2     |       |        |     |      | 2.  |     |     |
| 33       | intr.    | proF                          | mt             | F    |          | 3       |          | 3      | 0      | 3     |       |        |     |      |     | 3   | Γ   |
| 34       | ledp     | proF                          | jl             | F    |          | 54      |          | 54     | 0      | 4     |       |        |     |      | 3.  | 6   |     |
| 35       | ledp     | proF                          | kk             | F    |          | 48      |          | 48     | 0      | 0     |       |        |     |      |     |     |     |
| 37       | rea      | proF                          | es             | F    |          | 48      |          | 48     | 0      | 0     |       |        |     |      |     | 9   |     |
| 38       | bud      | proF                          | es             | F    |          | 15      |          | 15     | 0      | 0     | 3.    | 3.     | 3.  |      |     |     |     |
| 39       | bud      | proF                          | es, fg         | _    |          |         |          |        |        | - 0   |       |        |     |      |     |     |     |
| 42       | ledp     | proE                          | jl             | N    | /led de  | en sto  | ore hæn  | gelås  | : "Lås | s     |       |        |     |      |     |     | 6*  |
| 43       | ledp     | proE                          | kk             | fo   | rdelin   | g", ka  | n fordel | ingen  | låse   | s.    |       |        |     |      |     | 9*  | 3*  |
| 44       | rea      | proE                          | fg             | Bag  | ved ta   | illet k | ommer    | der er | n stje | rne,  |       |        |     |      | 3.* | 6*  |     |
| 45       | bud      | proE                          | es             |      | nå       | r ford  | elingen  | er lås | st.    |       | 3.    |        |     | -    |     |     |     |
| 46       | bud      | DIV <sup>1</sup>              |                | 1    |          | F       |          | - 5    | 0      |       |       |        |     |      |     |     |     |
| 1 A A    | stut     |                               |                |      |          |         |          |        |        |       |       |        |     | 1.14 |     |     | _   |

#### 2.2.4.2.2 Spærring

Brug spærring for at forhindre lektioner af en bestemt undervisning at blive fordelt til bestemte uger.

| 🎱 Kalen | alender - Semesterskema |                 |                 |         |          |        |                   |        |                |         |               |       |          |     |     |     |           |     |     |          |
|---------|-------------------------|-----------------|-----------------|---------|----------|--------|-------------------|--------|----------------|---------|---------------|-------|----------|-----|-----|-----|-----------|-----|-----|----------|
| - 🔂 🗟   | 8 😸                     | 3 🔳 📲           | 👻 - 🌠 🕨         | 1 🚡     | <b>@</b> | Ø      |                   |        |                |         |               |       |          |     |     |     |           |     |     |          |
| Skuide  | ស<br>-ទាំំ Spa          | er uger (F8)    |                 |         |          |        | aldiana           |        | 0 1 5 0        | kon ik  | ka            |       |          |     |     |     |           |     |     |          |
| 01-08 - | l de                    | et markerede    | områder kan d   | er ikke |          |        | ektione           | rne 3  | 5-158<br>foret | R LIGO  | Ke<br>rof     |       |          |     |     |     |           |     |     |          |
| Ugelek  | ind                     | Itastes lektion | ner pr. uge.    | -       |          | skol   | anæyye<br>eåret d | a de a | ar ens         | erret m | i ai<br>ied - | 3     |          |     |     |     |           |     |     | Ε.       |
| ogoloit |                         | · · ·           |                 |         |          | UNU    | ourot, u          |        | or ope         | onorm   | u             | Ŭ     | /        |     |     |     |           |     |     |          |
|         |                         |                 |                 |         |          | Årslei | tioner            | _      |                |         | Une           | lekti | oner     |     |     |     |           |     |     | _        |
| Undv    | Fag                     | КІ              | Lær             | Lok     | Undv     | Lalt   | min-max           | Plat   | Åbn            | lat     | 1             | 2     | 3        | 4   | 5   | 6   | 7         | 8   | 9   | 10       |
| Sum     | r ug                    | 14.             | 2001.           | Loix.   | Undv.    | 6466   | min max           | 6097   | 369            | J.      | 230           | 286   | 220      | 175 | 247 | 322 | '<br>172  | 291 | 307 | 30       |
| 30      |                         | pror proc       | ig, on, pr, ior | NUL     |          | 0400   |                   | 0037   | 000            | 1       | 2.50          | 200   | 220      | 175 | 247 | 322 | 472       | 201 | 307 | 50       |
| 31      | intr                    | proF,proE       | jl              | ku2     |          | 4      |                   | 4      | 0              | •       |               |       |          |     | 4   |     |           |     |     | L        |
| 32      | intr                    | proF,proE       | jl, kk          | ku2     |          | 7      |                   | 7      | 0              |         |               |       |          |     | 7   |     |           |     |     | Ļ        |
| 33      | itin                    | proF            | mt              | F       |          | 3      |                   | 0      | 3              | 0       |               | -     | •        | -   | -   | -   | -         | -   | L   |          |
| 34      | ledp                    | proF            | jl              | F       |          | 54     |                   | 45     | 9              | 0       | -             | -     | -        | -   | -   | -   | -         | -   | 3   |          |
| 35      | ledp                    | proF            | kk              | F       |          | 48     |                   | 42     | 6              | 0       | -             | -     | -        | -   | -   | -   | -         | -   | 6   |          |
| 37      | rea                     | proF            | es              | F       |          | 48     |                   | 27     | 21             | 0       | -             | -     | -        | -   | -   | -   | -         | -   | 6   | <b>K</b> |
| 38      | bud                     | proF            | es              | F       |          | 15     |                   | 15     | 0              | 0       | -             | -     | -        | -   | -   | -   | -         | -   |     | +        |
| 39      | bud                     | proF            | es, fg          | F       |          | 15     |                   | 15     | 0              | 0       | -             | -     | -        | -   | -   | -   | -         | -   | L   |          |
| 42      | ledp                    | proE            | jl              | E       |          | 54     |                   | 45     | 9              | 0       | -             | -     | -        | -   | -   | -   | -         | -   | 3   | r        |
| 43      | ledp                    | proE            | kk              | E       |          | 48     |                   | 33     | 15             | 0       | -             | -     | -        | -   | -   | -   | -         | -   | 3   |          |
| 44      | rea                     | proE            | fg              | E       |          | 48     |                   | 33     | 15             | 0       | -             | -     | -        | -   | -   | -   | -         | -   | 6   |          |
| 45      | bud                     | proE            | es              | E       |          | 15     |                   | 15     | 0              | 0       | -             | -     | -        | -   | -   | -   | -         | -   |     |          |
| 46      | bud                     | proE            | es, fg          | E       |          | 15     |                   | 15     | 0              | 0       | -             | -     | -        | -   | -   | -   | -         | -   |     |          |
| 48      | stut                    | proF,proE       | cn, pr          |         |          | 40     |                   | 40     | 0              | 0       | -             | -     | -        | -   | -   | -   | -         | -   | L   |          |
| 49      | kong,                   | proF,proE       | pr, me, ks      | E,F     |          | 12     |                   | 12     | 0              | 0       | -             | -     | -        | -   | -   | -   | -         | -   | 12  |          |
| 50      | akt                     | proF,proE       | li              | hvfo    |          | 2      |                   | 2      | 0              | 0       | -             | -     | -        | -   | -   | -   | -         | -   |     |          |
| 51      | akt                     | proF,proE       | kh              | hvfo    |          | 2      |                   | 1      | 1              | 0       | -             | -     | -        | -   | -   | -   | -         | -   |     |          |
| 52      | klt                     | proF,proE       | cn, pr          | F,E     |          | 3      |                   | 2      | 1              | 0       | -             | -     | -        | -   | -   | -   | -         | -   |     |          |
| 53      | eksa                    | proF,proE       | me, pr, jl, cn, | F,E     |          | 57     |                   | 57     | 0              | 0       | -             | -     | -        | -   | -   | -   | -         | -   |     |          |
| 54      | eksa                    | proF,proE       | me, pr, jl, cn, | F,E     |          | 18     |                   | 18     | 0              | 0       | -             | -     | -        | -   | -   | -   | -         | -   |     | Ļ        |
| 158     | intr                    | AØ              | kk, ks, kd      | Н       |          | 16     |                   | 0      | 16             | 0       | -             | -     | -        | -   | -   | -   | -         | -   |     | 1        |
| 159     | mafø                    | AØ              | ks              | Н       |          | 35     |                   | 35     | 0              | 0       |               |       |          |     |     | 14  | 9         | 9   | - 3 |          |
| 162     | strat                   | AØ              | kd              | Н       |          | 36     |                   | 36     | 0              | 0       |               |       |          |     |     | 12  | 15        |     | 9   |          |
| 163     | eksa                    | AØ              | ks, kd          | H,E     |          | 15     |                   | 15     | 0              | 0       |               |       |          |     |     |     |           |     |     | 1        |
| 164     | org                     | AØ              | jl              | Н       |          | 24     |                   | 24     | 0              | 0       |               |       |          |     |     |     |           | 3   | 3   |          |
| 165     | inøkp                   | AØ              | kd              | Н       |          | 88     |                   | 88     | 0              | 0       |               |       |          |     |     |     |           | 15  |     |          |
| 166     | stut                    | AØ              | kk, pr          | Н       |          |        |                   | ्      | Ç              |         | 4             |       | <u> </u> |     |     |     |           |     |     | _        |
| 167     | - U                     |                 | kk              | V       |          |        |                   |        |                |         |               |       | ¥ Ť      |     | 1   | 1.  | $h^{(1)}$ | T.  |     |          |

### 2.2.4.2.3 Undervisningsblok

Undervisingsblokke bør skemalægges i sammenhængende uger (uden nogen pause).

| Kalen<br>Koleug<br>O1-08 - (<br>Skoleda<br>Ugelekti | der - Ser<br>ge: 1<br>07-08-20<br>ge: 5<br>ioner: 40 | mesterskema<br>ervisning: 18<br>16 Pla<br>Ska<br>(100%) | 3<br>nlagt: 0<br>emalagt: 0 | 1   | <b>B</b> | 00    |         | -<br> | pla | Nå<br>anlægn | r und<br>ingsi | lervis<br>optim | ning:<br>ering | sblo<br>jen j | k er r<br>place | narke<br>re ur | eret :<br>nderv | skal<br>visnin | gen | i   |   |
|-----------------------------------------------------|------------------------------------------------------|---------------------------------------------------------|-----------------------------|-----|----------|-------|---------|-------|-----|--------------|----------------|-----------------|----------------|---------------|-----------------|----------------|-----------------|----------------|-----|-----|---|
|                                                     |                                                      |                                                         |                             |     |          | Årsle | et.     | -     |     |              | Ugel           | ektion          | er             | 11            |                 |                |                 |                |     |     | 2 |
| Undv                                                | Fag                                                  | KI.                                                     | Lær.                        | Lok | -        | • alt | min-max | Plgt  | Åbn | sklgt        | 1              | 2               | 3              | 4             | 5               | 6              | 7               | 8              | 9   | 10  | • |
| Sum                                                 |                                                      |                                                         |                             |     |          | 6466  |         | 6464  | 2   | 0            | 164            | 178             | 162            | 33            | 154             | 181            | 132             | 155            | 156 | 175 | 4 |
| 54                                                  | eksa                                                 | proF.proE                                               | me, pr, jl,                 | F,E |          | 18    | 4-4     | 16    | 2   | 0            |                | 4               |                |               |                 | 4              |                 |                |     | 4.  |   |
| 158 {                                               | nt 2                                                 | ø                                                       | kk, ks, kd                  | н   |          | 16    | 4-4     | 16    | 0   | 0            |                |                 | 4.             | 4.            | 4.              | 4.             | 3               |                |     |     |   |
| 159                                                 | mafø                                                 | AØ                                                      | ks                          | н   |          | 35    |         | 35    | 0   | 0            | 3.             |                 |                |               |                 |                | 3.              |                |     |     |   |
| 162                                                 | strat                                                | AØ                                                      | kd                          | н   |          | 36    |         | 36    | 0   | 0            |                |                 |                |               |                 |                |                 |                |     |     |   |
| 163                                                 | eksa                                                 | AØ                                                      | ks, kd                      | H,E |          | 15    |         | 15    | 0   | 0            | 3.             |                 |                |               |                 |                |                 |                |     |     |   |
| 164                                                 | org                                                  | AØ                                                      | jl                          | н   |          | 24    |         | 24    | 0   | 0            |                | 3.              |                |               |                 |                |                 |                |     |     |   |
| 165                                                 | inøkp                                                | AØ                                                      | kd                          | н   |          | 88    |         | 88    | 0   | prised?      |                |                 | 3.             | 3.            | 3.              | 3.             | 3               | 1              | 3.  | 3.  |   |
| 166                                                 | 1.4                                                  | 3                                                       | kk, pr                      | Н   | -        | 9     |         | ŢŢ    |     |              |                |                 |                | _             |                 |                |                 |                |     |     |   |

#### 2.2.4.2.4 Lås uger

Knappen <Lås uger> giver dig mulighed for at 'låse' de skemalagte lektioner for de valgte uger, så de ikke kan blive ændret under en skemaoptimering.

| 🛞 Kalen                                   | der - Se                                   | mesterskema                                                                   |                |          |      |       |       |        |         |      |     |       |       |        |              |                |               |                          |                           |                       |                 |                  |                 |     |   |
|-------------------------------------------|--------------------------------------------|-------------------------------------------------------------------------------|----------------|----------|------|-------|-------|--------|---------|------|-----|-------|-------|--------|--------------|----------------|---------------|--------------------------|---------------------------|-----------------------|-----------------|------------------|-----------------|-----|---|
| Skoleug<br>05-09 -<br>Skoleda<br>Ugelekti | ge: 6 Un<br>11-09-20<br>ge: 5<br>ioner: 40 | idervitoing: La<br>idervitoing: La<br>16 Hanlagt: 0<br>Skemalagt: 0<br>(100%) |                | <u>6</u> |      |       |       |        |         | -    | -   | _     | -     | u      | Kna<br>gerne | open<br>e. Når | med o<br>uger | Fast<br>den lil<br>ne er | låse i<br>le hæ<br>låst k | uger<br>engel<br>comm | ås ka<br>Ier de | n fast<br>r en s | lâse<br>itjerne | ,   | ) |
|                                           |                                            |                                                                               |                |          |      |       |       | Årslek | tioner  |      |     |       | Ugele | ktione | r            |                |               |                          |                           | 1                     |                 |                  | _               |     |   |
| Undv                                      | Fag                                        | Ю.                                                                            | Lær.           | Lok.     | Undv | Beskr | Faggr | l alt  | min-max | Plgt | Åbn | sklgt | 31    | 32     | 33           | 34             | 35            | 36*                      | 37*                       | 38*                   | 39*             | 40*              | 41*             | 42* | 4 |
| Sum                                       |                                            |                                                                               |                |          |      |       |       | 6466   |         | 6193 | 273 | 13    | 230-  | 286    | 220          | 175            | 263           | 355                      | 431                       | 320                   | 307             | 307              | 284             | 321 | Ē |
| 30                                        | intr.,ir                                   | proF,proE                                                                     | fg, cn, pr, kh | ku2      |      |       |       | 1      |         | 1    | 0   | 1     |       |        |              |                | 1             |                          |                           |                       |                 |                  |                 |     |   |
| 31                                        | intr                                       | proF,proE                                                                     | jl             | ku2      |      |       |       | 4      |         | 4    | 0   | 0     |       |        |              |                | 4             |                          |                           |                       |                 |                  |                 |     |   |
| 32                                        | intr                                       | proF,proE                                                                     | jl, kk         | ku2      |      |       |       | 7      |         | 7    | 0   | 2     |       |        |              |                | 7             |                          |                           |                       |                 |                  |                 |     |   |
| 33                                        | intr.                                      | proF                                                                          | mt             | F        |      |       |       | 3      |         | 3    | 0   | 3     |       |        |              |                |               | 3                        |                           |                       |                 |                  |                 |     |   |
| 34                                        | ledp                                       | proF                                                                          | jl             | F        |      |       |       | 54     |         | 54   | 0   | 4     |       |        |              |                |               | 6                        |                           | 4.                    | . 3             | 3                |                 |     |   |
| 35                                        | ledp                                       | proF                                                                          | kk             | F        |      |       |       | 48     |         | 48   | 0   | 0     |       |        |              |                |               |                          | 3                         | 3                     | 6               | ş                | 3               | 3   |   |
| 37                                        | rea                                        | proF                                                                          | es             | F        |      |       |       | 48     |         | 48   | 0   | 0     |       |        |              |                |               | 9                        | 6                         | 6                     | 6               | 9                | 3               | 9   |   |
| 38                                        | bud                                        | proF                                                                          | es             | F        |      |       |       | 15     |         | 15   | 0   | 0     |       |        |              |                |               |                          |                           |                       |                 |                  |                 |     |   |
| 39                                        | bud                                        | proF                                                                          | es, fg         | F        |      |       |       | 15     |         | 15   | 0   | 0     |       |        |              |                |               |                          |                           |                       |                 |                  |                 |     |   |
| 42                                        | ledp                                       | proE                                                                          | jl             | Е        |      |       |       | 54     |         | 54   | 0   | 0     |       |        |              |                |               |                          | 6                         | 3                     | 3               | 3                |                 | 3   |   |
| 43                                        | ledp                                       | proE                                                                          | kk             | E        |      |       |       | 48     |         | 48   | 0   | 0     |       |        |              |                |               | 9                        | 3                         | 3                     | 3               | \$               | 6               | 6   |   |
| 44                                        | rea                                        | proE                                                                          | fg             | E        |      |       |       | 48     |         | 48   | 0   | 0     |       |        |              |                |               | 6                        |                           | 9                     | 6               | 9                |                 | 3   |   |
| 45                                        | bud                                        | proE                                                                          | es             | E        |      |       |       | 15     |         | 15   | 0   | 0     |       |        |              |                |               |                          |                           |                       |                 |                  |                 |     |   |
| 46                                        | bud                                        | proE                                                                          | es, fg         | E        |      |       |       | 15     |         | 15   | 0   | 0     |       |        |              |                |               |                          |                           |                       |                 |                  |                 |     |   |
| 48                                        | stut                                       | proF,proE                                                                     | cn, pr         |          |      |       |       | 40     |         | 40   | 0   | 0     |       |        |              |                |               |                          |                           |                       |                 |                  |                 |     |   |
| 49                                        | kong,                                      | proF,proE                                                                     | pr, me, ks     | E,F      |      |       |       | 12     |         | 12   | 0   | 0     |       |        |              |                |               |                          |                           |                       | 12              | 2                |                 |     |   |
| 50                                        | akt                                        | proF,proE                                                                     | li             | hvfo     |      |       |       | 2      |         | 2    | 0   | 0     |       |        |              |                |               |                          |                           |                       |                 |                  |                 | 1   |   |

#### 2.2.4.2.5 Undervisnings-sekvens

<Undervisnings-sekvens> giver mulighed for at angive, at bestemt undervisning skal skemalægges i rækkefølge. Eksempelvis skal teoretisk undervisning somme tider lægges før den praktiske undervisning.

|               |                             |             |                                               |            |               |          |                |        |        |             | Underv                             | isningsræ         | kkeføl       | ge        |       |       |      |                       | - ( | -   |     |     |     |
|---------------|-----------------------------|-------------|-----------------------------------------------|------------|---------------|----------|----------------|--------|--------|-------------|------------------------------------|-------------------|--------------|-----------|-------|-------|------|-----------------------|-----|-----|-----|-----|-----|
|               |                             |             |                                               |            |               |          |                |        |        |             | Jndervi<br>809<br>Jdvalg<br>) Unde | sning<br>af       | Læg ti<br>r. | )<br>() F | ag    | Fjern | 0 U- | nr. + F               | ag  |     | ^   |     |     |
|               |                             |             |                                               |            |               |          |                |        |        | <           |                                    |                   |              |           |       |       |      |                       |     | >   | ~   |     |     |
| <b>A</b> 14 1 |                             |             |                                               |            |               |          |                |        |        | Bet<br>G1   | eg U-n<br>808                      | r. U-nr. (<br>809 | J-nr. l      | nr. l     | J-nr. | U-nr. |      |                       |     |     |     |     |     |
| Kali          | ender - S                   | emesters    | kema<br>⊐al <del>sa</del> r - <del>sa</del> r |            | <b>a</b> . 70 |          |                |        |        |             |                                    |                   |              |           |       |       |      |                       |     |     | -1  |     |     |
| Skole         | י∎ \ <b>8 ∉</b><br>∋uce:1 l | Notervisnir | na: 809                                       |            | 97 V <u>9</u> |          |                |        |        | U-r         | r. UL                              | Lærer             |              | K         | lasse |       | Fa   | ag                    |     |     | -   |     |     |
| 01-08         | - 07-08-2                   | 016         | Planlagt: 0                                   |            |               |          |                |        |        | 808         | 20                                 | ?                 |              | 1.        | A     |       | T    | eori                  |     |     |     |     |     |
| Skole         | dage: 5                     | 0 (100%)    | Skemalagt: 0                                  |            |               |          |                |        |        | 809         | 20                                 | ?                 |              | 1.        | A     |       | Pi   | raksis                |     |     |     |     |     |
| Ugeie         | REIOTICI . 4                | 0 (100%)    |                                               |            |               |          |                |        |        |             |                                    |                   |              |           |       |       |      |                       |     |     |     |     |     |
|               |                             |             |                                               |            |               |          |                |        | Årslek | tioner      |                                    |                   | Ugele        | ktione    | r     |       |      |                       |     |     |     |     |     |
| Undv          | Fag                         | KI.         |                                               | Lær.       | Lok.          | Undv.    | Beskrivelse    | Faggr  | l alt  | min-max Plg | Åbn                                | skigt             | 31           | 32        | 33    | 34    | 35   | 36*                   | 37* | 38* | 39* | 40* | 41* |
| Sum           | 100                         |             |                                               |            |               |          | A              |        | 40     |             | 40                                 | 0 0               | 4            | 4         | 4     | 4 .   | 4 4  | 4                     | 5 5 | 5 5 | 5   | (   | j   |
| 808           | Teor                        | i 1A        |                                               | ?          |               | G1       |                |        | 20     | 4-4         | 20                                 | 0 0               | 4            | 4         |       | 4     | 4 4  | 4                     |     |     |     |     |     |
| 809           | (B Prak                     | s 1A        |                                               | ?          |               | G1       |                |        | 20     | 5-5         | 20                                 | 2 0               |              |           |       | -     | -    | and the second second | 5 5 | 5 5 | 5   |     |     |
|               | (                           | U           | ndervisning n                                 | r. 809 med | "Pra          | ksis" li | igger efter ur | ndervi | sning  | nr. 808 me  | d "Te                              | ori".             | >            |           |       |       |      |                       |     |     |     |     |     |

#### 2.2.4.2.6 Min/maks. lektioner

Brug feltet 'min-max' til at angive minimum og maksimum antal lektioner, der må skemalægges pr. uge.

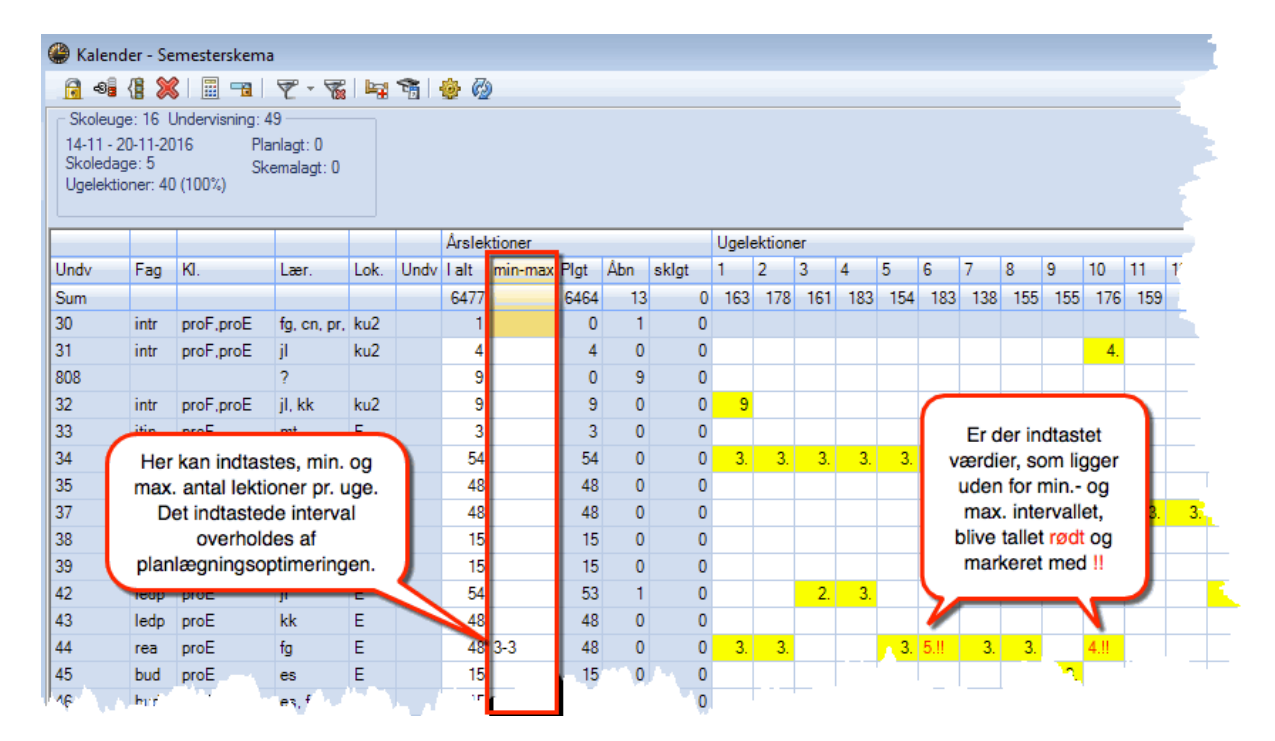

#### 2.2.4.2.7 Verteilung einer Woche kopieren

Hvis man markerer en kolonne ved at klikke på en ugekolonnens overskrift, kan indholdet kopieres og nemt overføres til en anden uge ved at indsætte.

| 🚇 Ka                      | lender                                 | - Jahr                             | esplan                | ung                     |                    |         |        |    |       |            |          |      |    |          |           |          |            |            |       |       |       |    |      |      |      |    |       |      |                  |        |
|---------------------------|----------------------------------------|------------------------------------|-----------------------|-------------------------|--------------------|---------|--------|----|-------|------------|----------|------|----|----------|-----------|----------|------------|------------|-------|-------|-------|----|------|------|------|----|-------|------|------------------|--------|
|                           | -96 {                                  | 8                                  |                       | <b>a</b> 5              | 2 - 5              | 76   14 | 1 😚    | 1  | )<br> | Ð          |          |      |    |          |           |          |            |            |       |       |       |    |      |      |      |    |       |      |                  |        |
| Sch<br>17.1<br>Sch<br>Woo | nulwocł<br>1 23.<br>ultage:<br>chensto | ne: 10<br>11.201<br>6<br>I.: 45 (1 | Unterrio<br>4<br>00%) | cht: 96<br>Gepl<br>Verp | lant: 4<br>lant: 0 |         |        | C+ | ra    | . (        |          |      |    |          |           |          |            |            |       |       |       |    |      |      |      |    |       |      |                  |        |
|                           |                                        |                                    |                       |                         |                    |         |        | 50 | IY.   | <b>T \</b> |          | 10/4 | 7: | 17.11.2  | 2014 - 2  | 23.11.2  | 2014 }     | -          |       |       |       |    |      |      |      |    |       |      |                  |        |
| Unt                       | Fa                                     | Kla                                | 1e                    | Bm                      | 11-Eok             | Besch   | Eachr  | 6  | 7     | ansu<br>8  | nue<br>9 | 1    | 11 | 12 13    | 14 1      | 5 16     | 17 18      | -          |       |       |       |    |      |      |      |    |       |      |                  |        |
| 11                        | Gw                                     | 1a,1b                              | Hugo                  | R1a                     | 0.00               |         | , dong |    |       | -          | -        | 35   |    |          |           |          |            |            | _     | _     |       | _  | _    | _    | _    | _  | _     | _    |                  | _      |
| 7                         | Wk,T                                   | 1a,1b                              | Ander                 | Werk                    |                    | ΰь      | Kunst  |    |       |            |          | 4    | 1  |          |           |          |            |            |       |       |       | Wo | oche | nstu | inde | n  |       |      | 14/5             | 1: 15. |
| 73                        | Sport                                  | 1a,1b                              | Arist, I              | Th2,T                   |                    | Mäd     |        |    |       |            |          | 2    | 1  | Unt.     | Fa.       | Kla.     | Lė.        | Rm.        | U-Fol | Besch | Fachg | 6  | 7    | 8    | 9    | 10 | 11 12 | 2 13 | 14               | 5 16   |
| 31                        | Mat                                    | 1a                                 | Arist                 | R1a                     |                    |         | NatW   | •  | -     | •          | •        | 6    |    | 11       | Gw        | 1a,1b    | Hugo       | R1a        |       |       |       |    |      |      |      | S  | tra   | + V  | 5 <mark>E</mark> |        |
| 33                        | Е                                      | 1a                                 | Arist                 | R1a                     |                    |         | Spra   | •  | -     | ·          | •        | 4    |    | 7        | Wk,T      | 1a,1b    | Ander      | Werki      |       | ОЬ    | Kunst |    |      |      |      | 4  |       | 1    | 4                |        |
| 35                        | Mus                                    | 1a                                 | Callas                | R1a                     |                    |         | Kunst  | ·  | -     | •          | •        | 7    |    | 73       | Sporth    | 1a,1b    | Arist, I   | Th2,T      |       | Mäd   |       |    |      |      |      | 2  |       |      | 2                |        |
| 39                        | Ke                                     | 1a                                 | Callas                | R1a                     |                    |         | Kunst  | ·  | -     | •          | ·        | 3    |    | 31       | Mat       | la       | Arist      | R1a        |       |       | NatW  | ·  | ·    | ·    | -    | 6  |       | _    | 6                |        |
| 46                        | Rel                                    | 1a                                 | Nobel                 | R1a                     |                    |         |        |    |       |            |          | 1    |    | 33       | E         | la<br>-  | Anst       | H1a        |       |       | Spra  | ·  | ·    | ·    | -    | 4  |       |      | 4                |        |
| 53                        | D                                      | 1a                                 | Rub                   | R1a                     |                    |         |        |    |       |            |          | 4    | 4  | 35       | Mus       | 1a<br>1- | Callas     | R1a        |       |       | Kunst | ·  | ·    | ·    | -    | /  |       |      | 4                | _      |
| 63                        | Bio                                    | 1a                                 | Cer                   | R1a                     |                    |         | NatW   |    |       |            |          | 7    |    | 39       | Ne<br>Dul | 1a<br>1- | Lallas     | HIA<br>D1- |       |       | Kunst | •  | •    | •    | -    | 3  |       |      | 3                | •      |
| 96                        | Bio                                    | 1a                                 | Ander                 | R1a                     |                    |         | NatW   |    |       |            |          | 4    | 4  | 40       | nei<br>D  | 1a<br>1- | Nobel      |            |       |       |       |    |      |      | -    | 4  | _     |      | <u>_</u>         | -      |
|                           |                                        |                                    |                       |                         |                    |         |        |    |       |            |          |      |    | 00<br>62 | D         | 1a<br>15 | nub<br>Cer |            |       |       | N SAU |    | -    |      | -    | 4  |       |      | 4                | -      |
| •                         |                                        |                                    |                       |                         |                    |         |        |    |       |            | ]        |      |    | 96       | Bio       | 1a       | Ander      | Bla        |       |       | Natw  |    |      |      |      | 4× |       |      | 4                |        |
| ∢ [=                      |                                        |                                    |                       |                         |                    |         | ш      |    |       |            |          |      | 4  |          | 0.0       |          | 1.1001     |            |       |       |       |    |      |      |      | -  |       |      | -                |        |
|                           |                                        |                                    |                       |                         |                    |         |        |    |       |            |          |      | 1  |          |           |          | _          |            |       |       |       |    |      |      |      |    |       |      |                  |        |
|                           |                                        |                                    |                       |                         |                    |         |        |    |       |            |          |      |    | 1 T      |           |          |            |            |       |       |       |    |      |      |      |    |       |      |                  |        |

Hvis en kolonne er markeret, kan man med et klik på ikonet -3 tidsønske spærre hele ugen på en gang.

<tip>

</tip>

Hvis man ønsker at indsætte fordelingen at lektioner for en uge og den måde de er skemalagt på, skal du bruge kommandoen 'udvidet sæt ind' i kartotekskortet Dataindtastning Værktøjer

| Filer   | Start Dataindtas   | tning Planlægning                                                                                            | Skemaer Kurs                                                               | usplanlægning     | Moduler       |               |                                |                                                                                          |
|---------|--------------------|----------------------------------------------------------------------------------------------------|----------------------------------------------------------------------------|-------------------|---------------|---------------|--------------------------------|------------------------------------------------------------------------------------------|
| Klasser | Lærere Lokaler Fag | <ul> <li>② Elever ▼</li> <li>□□□ Undervisningsgruppe</li> <li>☆ Afdelinger ▼</li> <li>Basisfelter</li> </ul> | <ul> <li>Terie</li> <li>Image Ringetider</li> <li>Diverse data </li> </ul> | Fagfordeling<br>T | Indstillinger | Elementvindue | Indtastningsassistent<br>Hjælp | Formater  Kopier (Ctrl C)  Kopier (Ctrl V)  Kommer Seet ind (Ctrl V)  Udvidet `seet ind` |

#### 2.2.4.2.8 Tidsbegrænsninger og undv-grupper

Hvis du arbejder med undervisningsgrupper eller der er udfyldt i felterne f.om. / t.o.m. i undervisningen, vil dette vises med farvemarkering i Kalender/Semesterskema vinduet.

|                                                             | <ul> <li>For</li> <li>U-nr.</li> <li>97</li> </ul> | espørg<br>1<br>1<br>1 Kla,L | sel / All  | e<br>Skemal I<br>12 | Êv ⊗<br>UL Ar | slek La<br>12 Ri | erei Fag<br>b Ker | ) 📆 [<br>g Klas<br>n | ss Fag<br>K1b | 🛛 🕭<br>Ic Starr | I Dob | Ø<br>Bloł | F.o.<br>01-0 | 🕑 🕢<br>n. T.<br>9 31 | o.m.<br>-05 |    |     |     |    |    |    |      |     |     |     |     |     |      |    |     |   |
|-------------------------------------------------------------|----------------------------------------------------|-----------------------------|------------|---------------------|---------------|------------------|-------------------|----------------------|---------------|-----------------|-------|-----------|--------------|----------------------|-------------|----|-----|-----|----|----|----|------|-----|-----|-----|-----|-----|------|----|-----|---|
| Walender - Semesterskema                                    | lloc                                               |                             | UPA.       | 40                  |               | 40.0             |                   |                      | -             |                 |       |           | T            |                      |             |    |     |     |    |    |    |      |     |     |     |     |     |      |    |     | × |
| 🔒 📲 🕼 💥 🗐 📲 🛛 🏹 - 🦉                                         | 1                                                  | i   🐵                       | <b>6</b> 2 |                     |               |                  |                   |                      |               |                 |       |           |              |                      |             |    |     |     |    |    |    |      |     |     |     |     |     |      |    |     | = |
| Skoleuge: 9 Undervisning: 11                                |                                                    |                             |            |                     |               |                  |                   |                      |               |                 |       |           |              |                      |             |    |     |     |    |    |    |      |     |     |     |     |     |      |    |     |   |
| 26-09 - 02-10-2016 Planlagt: 5<br>Skoledage: 5 Skamalagt: 1 |                                                    |                             |            |                     |               |                  |                   |                      |               |                 |       |           |              |                      |             |    |     |     |    |    |    |      |     |     |     |     |     |      |    |     |   |
| Ugelektioner: 40 (100%)                                     |                                                    |                             |            |                     |               |                  |                   |                      |               |                 |       |           |              |                      |             |    |     |     |    |    |    |      |     |     |     |     |     |      |    |     |   |
|                                                             |                                                    |                             |            |                     |               |                  |                   |                      |               |                 |       |           |              |                      |             |    |     |     |    |    |    |      |     |     |     |     |     |      |    |     |   |
|                                                             |                                                    |                             | - 1        | Arslektio           | ner           |                  |                   | Ug                   | elektio       | ner             |       |           |              |                      |             |    |     |     |    |    |    |      |     |     |     |     |     |      |    |     | ^ |
| Undv Eag Kl                                                 | Lær                                                | Lok                         | Undy 1     | alt mi              | in-max P      | lat Åhr          | skla              | 1                    | 2             | 3               | 4     | ð         | 6            | 7 1                  | 3 9         | 10 | 11  | 12  | 13 | 14 | 15 | 16 1 | 7 1 | 8 1 | 9 2 | 0 2 | 1 2 | 2 23 | 24 | 25  | 2 |
| 97 Kem                                                      | Rub                                                | K1b                         |            | 12                  |               | 0                | 12                | 0                    |               |                 |       |           |              |                      |             |    |     |     |    |    |    |      |     |     |     |     |     |      |    |     |   |
| 96                                                          | ?                                                  |                             |            | 48                  |               | 0                | 48                | 0                    |               |                 |       |           |              |                      |             |    |     |     |    |    |    |      |     |     |     |     |     |      |    |     | _ |
| 95 Fys 2a                                                   | New                                                | Fys                         |            | 96                  |               | 96               | 0                 | 96                   | 2             | 2 2             | 2     | 2         | 2            | 2                    | 2           | 2  | 2 3 | 2 2 | 2  | 2  | 2  | 2    | 2   | 2   | 2   | 2   | 2   | 2    | 2  | 2 2 | 2 |

#### 2.2.5 Skemalægning

#### 2.2.5.1 Manuel skemalægning

Kalender-semesterskemaet byder på flere forskellige muligheder for at skemalægge manuelt.

#### 2.2.5.1.1 Fra kalendervinduet til skemaet

Du kan trække lektioner direkte fra kalendervinduet og ind i et skema via drag&drop. Bemærk at det første klik i kalendervinduet fremkalder den samme uge i skemavinduet.

|                                                                                                    | Agrarøk                                                                                                    | onomer Skema (Kl                                                                                                    | a1)                                                                                                    |                                                                                                    |          |           |                                                                                                    |                                                                                                    | u cu (                                                                                                    |                       |                       | × 1        |           |                     |                         |                 |                      |                     |                      |                            |                |
|----------------------------------------------------------------------------------------------------|----------------------------------------------------------------------------------------------------|----------------------------------------------------------------------------------------------------|----------------------------------------------------------------------------------------------------|----------------------------------------------------------------------------------------------------|----------|-----------|----------------------------------------------------------------------------------------------------|----------------------------------------------------------------------------------------------------|----------------------------------------------------------------------------------------------------|-----------------------|-----------------------|------------|-----------|---------------------|-------------------------|-----------------|----------------------|---------------------|----------------------|----------------------------|----------------|
| AØ                                                                                                    |                                                                                                    |                                                                                                    | - 🗘 🚇 - 🌐                                                                                                    | -                                                                                                    |          | 2 🔍 8     | s   🔥 - 🍲                                                                                                    | 68 :                                                                                                    | v                                                                                                    |                       |                       |            |           |                     |                         |                 |                      |                     |                      |                            |                |
| • 05-0                                                                                                    | 09-2016                                                                                                    | ✓ 📥 - 09-09-2016                                                                                                    | 18                                                                                                    | -                                                                                                    |          |           |                                                                                                    |                                                                                                    |                                                                                                    |                       |                       |            |           |                     |                         |                 |                      |                     |                      |                            |                |
|                                                                                                    |                                                                                                    | Ma 05-09                                                                                                    | Ti 06-09                                                                                                    |                                                                                                    | On 07-   | 09        | To 08-0                                                                                                    | 9                                                                                                    |                                                                                                    | Fr 09-                | 09                    |            |           |                     |                         |                 |                      |                     |                      |                            |                |
| 1<br>8:30<br>8:15                                                                                                    | Hov                                                                                                    | e <b>dopgave.</b> kk<br>de-vejledning. H.                                                                                                    |                                                                                                    |                                                                                                    |          |           |                                                                                                    |                                                                                                    |                                                                                                    |                       |                       |            |           |                     |                         |                 |                      |                     |                      |                            |                |
| 2<br>9:15<br>10:00                                                                                                    |                                                                                                    | Slip skem                                                                                                    | abrikken                                                                                                    |                                                                                                    |          |           |                                                                                                    |                                                                                                    |                                                                                                    |                       |                       |            |           |                     |                         |                 |                      |                     |                      |                            |                |
| 3<br>10:20<br>11:05                                                                                                    |                                                                                                    |                                                                                                    |                                                                                                    |                                                                                                    |          |           |                                                                                                    |                                                                                                    |                                                                                                    |                       |                       |            |           |                     |                         |                 |                      |                     |                      |                            |                |
| 4                                                                                                    |                                                                                                    |                                                                                                    |                                                                                                    |                                                                                                    |          |           |                                                                                                    |                                                                                                    |                                                                                                    |                       |                       |            |           |                     |                         |                 |                      |                     |                      |                            |                |
| 5<br>12:45                                                                                                    |                                                                                                    |                                                                                                    |                                                                                                    |                                                                                                    |          |           |                                                                                                    |                                                                                                    |                                                                                                    |                       |                       |            |           |                     |                         |                 |                      |                     |                      |                            |                |
| Alen Kalen                                                                                                    | der - Se                                                                                                    | mesterskema                                                                                                    |                                                                                                    | _                                                                                                    |          |           |                                                                                                    |                                                                                                    | -                                                                                                    |                       |                       | -          |           |                     |                         |                 |                      |                     |                      |                            |                |
| age induced                                                                                                    | act be                                                                                                    | incoreroicente                                                                                                    |                                                                                                    |                                                                                                    |          |           |                                                                                                    |                                                                                                    |                                                                                                    |                       |                       |            |           |                     |                         |                 |                      |                     |                      |                            |                |
| <u>a</u> -                                                                                                    | (1) 🕅                                                                                                    | 🖩 🖷   🏹                                                                                                    | <b>%   41 %  </b>                                                                                                    | 💩 🥝                                                                                                    |          |           |                                                                                                    |                                                                                                    |                                                                                                    |                       |                       |            |           |                     |                         |                 |                      |                     |                      |                            |                |
| Skoleu<br>05-09 -<br>Skoleda                                                                                                    | ge:6 Un<br>11-09-20<br>age:5                                                                                                    | dervisning: 170<br>16 Planlagt: 1<br>Skemalagt                                                                                                    |                                                                                                    | <b>\$</b> 7                                                                                                    |          |           |                                                                                                    |                                                                                                    |                                                                                                    |                       |                       |            |           |                     |                         |                 |                      |                     |                      |                            |                |
| Skoleu<br>05-09 -<br>Skoleda<br>Ugelekt                                                                                                    | (E) 20<br>ge: 6 Un<br>11-09-20<br>age: 5<br>ioner: 40                                                                                                    | dervisning: 170<br>16 Planlagt: 1<br>Skemalagt<br>(100%)                                                                                                    | :0                                                                                                    |                                                                                                    |          |           |                                                                                                    |                                                                                                    |                                                                                                    |                       |                       |            |           |                     |                         |                 |                      |                     |                      |                            |                |
| Skoleu<br>05-09 -<br>Skoleda<br>Ugelekt                                                                                                    | (E) 200<br>ge: 6 Un<br>11-09-20<br>age: 5<br>ioner: 40                                                                                                    | dervisning: 170<br>Idervisning: 170<br>If Planlagt: 1<br>Skemalagt<br>(100%)                                                                                                    | :0                                                                                                    |                                                                                                    |          |           | Årslektioner                                                                                                    |                                                                                                    |                                                                                                    | Ugelek                | tioner                |            |           |                     |                         |                 |                      |                     |                      |                            |                |
| Skoleu<br>05-09 -<br>Skoleda<br>Ugelekt                                                                                                    | (B) (C) (C) (C) (C) (C) (C) (C) (C) (C) (C                                                                                                    | KI.                                                                                                    | : 0<br>Lær.                                                                                                    | 🕹 🧑<br>Lok.                                                                                                    | Undv. Be | skr Faggi | Årslektioner<br>I alt min-ma:                                                                                      | < Plgt                                                                                                    | Åbn                                                                                                    | Ugelek<br>31          | tioner<br>32 3        | 3          | 34        | 35                  | 36                      | 37              | 38                   | 39                  | 40                   | 41                         | 42             |
| Skoleu<br>05-09 -<br>Skoleda<br>Ugelekt<br>Undv<br>Sum                                                                                                    | () Sec. 6 Un<br>11-09-20<br>age: 5<br>ioner: 40<br>Fag                                                                                                    | dervisning: 170<br>16 Planlagt: 1<br>Skemalagt<br>(100%)                                                                                                    | 38   ■ 38 1 ■ 38 1                                                                                                    | الله کی ال                                                                                                    | Undv. Be | skr Faggi | Årslektioner<br>I alt min-ma:<br>6466                                                                              | < Plgt<br>6193                                                                                                    | Åbn<br>273                                                                                                | Ugelek<br>31 :<br>230 | tioner<br>32 3<br>286 | 3<br>220   | 34<br>175 | 35<br>263           | 36<br>355               | 37<br>491       | 38<br>319            | 39<br>307           | 40<br>307            | 41<br>284                  | 42<br>32       |
| Skoleu<br>05-09 -<br>Skoleda<br>Ugelekt<br>Undv<br>Sum<br>162                                                                                                   | () 2019<br>ge: 6 Un<br>11-09-20<br>age: 5<br>ioner: 40<br>Fag<br>strat                                                                                                    | dervisning: 170<br>16 Planlagt: 1<br>Skemalagt<br>(100%)                                                                                                    | 3   1   2   2   2   2   2   2   2   2   2                                                                                                    | Box State     Control     Control     Contro     Control     Control     Control     Control     Control                                                                                                    | Undv. Be | skr Faggi | Årslektioner<br>I alt min-ma:<br>6466<br>56                                                                        | < Plgt<br>6193<br>36                                                                                                    | Åbn<br>273<br>0                                                                                           | Ugelek<br>31 :<br>230 | tioner<br>32 3<br>286 | 3 3 220    | 34<br>175 | 35<br>263           | 36<br>355<br>12         | 37<br>491<br>15 | 38<br>319            | 39<br>307<br>9      | 40<br>307            | 41<br>284                  | 42<br>32       |
| Skoleu<br>05-09 -<br>Skoledz<br>Ugelekt<br>Undv<br>Sum<br>162<br>163                                                                                            | () Second Second | KI.<br>AØ                                                                                                    | C 0                                                                                                    | <ul> <li>Lok.</li> <li>H</li> <li>H,E</li> </ul>                                                                                                    | Undv: Be | skr Faggi | Årslektioner<br>I alt min-mat<br>6466<br>36<br>15                                                                  | < Plgt<br>6193<br>36<br>15                                                                                                    | Åbn<br>273<br>0<br>0                                                                                      | Ugelek<br>31 :<br>230 | tioner<br>32 3<br>286 | 3 :<br>220 | 34<br>175 | 35<br>263           | 36<br>355<br>12         | 37<br>491<br>15 | 38<br>319            | 39<br>307<br>9      | 40<br>307<br>15      | 41<br>284                  | 42<br>32       |
| Skoleu<br>05-09 -<br>Skoleda<br>Ugelekt<br>Undv<br>Sum<br>162<br>163<br>164                                                                                     | (E) (E) (E) (E) (E) (E) (E) (E) (E) (E)                                                                                                    | KI.<br>AØ<br>AØ<br>AØ                                                                                                    | : 0         Laer.           kd         ks, kd           jl         I                                                                                                    | Eck.                                                                                                    | Undv: Be | skr Faggi | Arslektioner<br>Ialt min-ma:<br>6466<br>36<br>15<br>24                                                             | < Pigt<br>6193<br>36<br>15<br>24                                                                                                    | Abn<br>273<br>0<br>0                                                                                      | Ugelek<br>31 :<br>230 | tioner<br>32 3<br>286 | 3 :<br>220 | 34<br>175 | 35<br>263           | 36<br>355<br>12         | 37<br>491<br>15 | 38<br>319<br>3       | 39<br>307<br>9<br>3 | 40<br>307<br>15      | 41<br>284                  | 42 32          |
| Skoleu           05-09 -           Skoleda           Ugelekt           Undv           Sum           162           163           164           165               | (B) (C) (C) (C) (C) (C) (C) (C) (C) (C) (C                                                                                                    | KI.<br>AØ<br>AØ<br>AØ<br>AØ                                                                                                    | .0         Laer.           kd         ks. kd           jl         kd                                                                                                    | <ul> <li>Lok.</li> <li>H</li> <li>H,E</li> <li>H</li> <li>H</li> </ul>                                                                                                    | Undv: Be | skr Faggi | Arslektioner<br>I alt min-ma:<br>6466<br>36<br>15<br>24<br>88                                                      | < Plgt<br>6193<br>36<br>15<br>24<br>88                                                                                                    | Åbn<br>273<br>0<br>0                                                                                      | Ugelek<br>31 :<br>230 | tioner<br>32 3<br>286 | 3 220      | 34<br>175 | 35<br>263           | 36<br>355<br>12         | 37<br>491<br>15 | 38<br>319<br>3<br>15 | 39<br>307<br>9<br>3 | 40<br>307<br>15<br>6 | 41<br>284<br>12            | 42 32          |
| Skoleu           05-09 -           Skoledz           Ugelekt           Undv           Sum           162           163           164           165           166 | (B) (C) (C) (C) (C) (C) (C) (C) (C) (C) (C                                                                                                    | KI.<br>AØ<br>AØ<br>AØ<br>AØ<br>AØ<br>AØ                                                                                                    | Kalendarian (Kalendarian)<br>(Kalendarian)<br>( |                                                                                                    | Undv. Be | skr Faggi | Arslektioner<br>I alt min-ma:<br>6466<br>36<br>36<br>36<br>38<br>38<br>9                                           | < Plgt<br>6193<br>36<br>15<br>24<br>88<br>9                                                                                                    | Abn<br>273<br>0<br>0<br>0<br>0<br>0                                                                       | Ugelek<br>31 :<br>230 | tioner<br>32 3<br>286 | 3 :        | 34<br>175 | 35<br>263           | 36<br>355<br>12         | 37<br>491<br>15 | 38<br>319<br>3<br>15 | 39<br>307<br>9<br>3 | 40<br>307<br>15<br>6 | 41<br>284<br>12            | 42 32          |
| Skoleu<br>05-09 -<br>Skoledz<br>Ugelekt<br>Undv<br>Sum<br>162<br>163<br>164<br>165<br>166<br>167                                                                | (B) (C) (C) (C) (C) (C) (C) (C) (C) (C) (C                                                                                                    | Image: Construction     Image: Construction       Idenvisning: 170     170       16     Planlagt: 1       Skemalagt     Skemalagt       (100%)     Image: Construction       KI.     Image: Construction       AØ     Image: Construction       AØ     Image: Construction       AØ     Image: Construction       AØ     Image: Construction       AØ     Image: Construction                                                                                                    | C<br>Lær.<br>kd<br>ks, kd<br>jl<br>kk, pr<br>kk                                                                                                    | <ul> <li>Ø</li> <li>Lok.</li> <li>H</li> <li>H,E</li> <li>H</li> <li>H</li> <li>H</li> <li>H</li> </ul>                                                                                                    | Undv. Be | skr Faggi | Arslektioner<br>I alt min-ma:<br>6466<br>36<br>36<br>36<br>36<br>36<br>36<br>36<br>36<br>36<br>36<br>36<br>36<br>3 | < Plgt<br>6193<br>36<br>15<br>24<br>88<br>9<br>88                                                                                                    | Abn<br>273<br>0<br>0<br>0<br>0<br>0<br>0<br>0                                                             | Ugelek<br>31 :<br>230 | tioner<br>32 3<br>286 | 3 220      | 34<br>175 | 35<br>263           | 36<br>355<br>12<br>træk | 37<br>491<br>15 | 38<br>319<br>3<br>15 | 39<br>307<br>9<br>3 | 40<br>307<br>15<br>6 | 41<br>284<br>12<br>14      | 42 32          |
| Skoleu<br>05-09 -<br>Skoleda<br>Ugelekt<br>Undv<br>Sum<br>162<br>163<br>164<br>165<br>166<br>167<br>169                                                         | (B) (C) (C) (C) (C) (C) (C) (C) (C) (C) (C                                                                                                    | KI.<br>AØ<br>AØ<br>AØ<br>AØ<br>AØ<br>AØ<br>AØ<br>AØ<br>AØ<br>AØ                                                                                                    | Kd         kk, kd         jl           kd         kk, pr         kk                                                                                                    | <ul> <li>Ø</li> <li>Lok.</li> <li>H</li> <li>H,E</li> <li>H</li> <li>H</li> <li>H</li> <li>H</li> <li>H</li> </ul>                                                                                                    | Undv: Be | skr Faggi | Arslektioner<br>I alt min-ma:<br>6466<br>15<br>24<br>88<br>9<br>88<br>48                                           | Plgt<br>6193<br>36<br>15<br>24<br>88<br>9<br>88<br>48                                                                                                    | Abn<br>273<br>0<br>0<br>0<br>0<br>0<br>0<br>0<br>0<br>0<br>0<br>0                                         | Ugelek<br>31 :<br>230 | tioner<br>32 3<br>286 | 3 220      | 34<br>175 | 35<br>263<br>lik og | 36<br>355<br>12<br>træk | 37<br>491<br>15 | 38<br>319<br>3<br>15 | 39<br>307<br>9<br>3 | 40<br>307<br>15<br>6 | 41<br>284<br>12<br>14      | 42 32          |
| Skoleu<br>05-09 -<br>Skoleda<br>Ugelekt<br>Undv<br>Sum<br>162<br>163<br>164<br>165<br>166<br>167<br>169<br>170                                                  | Ge: 6 Un<br>11-09-20<br>age: 5<br>ioner: 40<br>Fag<br>strat<br>eksa<br>org<br>inøkp<br>stut<br>pelu<br>prak                                                                                                    | KI.<br>AØ<br>AØ<br>AØ<br>AØ<br>AØ<br>AØ<br>AØ<br>AØ<br>AØ<br>AØ                                                                                                    | Image: Control of the second second                                                                                                    | <ul> <li>Image: Constraint of the second second</li></ul>                                                                                                    | Undv. Be | skr Faggi | Arslektioner<br>I alt min-max<br>6466<br>15<br>24<br>88<br>9<br>88<br>9<br>88<br>48<br>5                           | < Plgt<br>6193<br>36<br>15<br>24<br>88<br>9<br>88<br>9<br>88<br>48<br>5                                                                                                    | Abn<br>273<br>0<br>0<br>0<br>0<br>0<br>0<br>0<br>0<br>0<br>0<br>0<br>0<br>0<br>0                          | Ugelek<br>31 3<br>230 | tioner<br>32 3<br>286 | 3 220      | 34<br>175 | 35<br>263<br>iik og | 36<br>355<br>12<br>træk | 37<br>491<br>15 | 38<br>319<br>3<br>15 | 39<br>307<br>9<br>3 | 40<br>307<br>15<br>6 | 41<br>284<br>12<br>14      | 42<br>32       |
| Skoleu<br>05-09 -<br>Skoleda<br>Ugelekt<br>Undv<br>Sum<br>162<br>163<br>164<br>165<br>166<br>167<br>169<br>170<br>175                                           | (B) (C) (C) (C) (C) (C) (C) (C) (C) (C) (C                                                                                                    | KI.<br>AØ<br>AØ<br>AØ<br>AØ<br>AØ<br>AØ<br>AØ<br>AØ<br>AØ<br>AØ                                                                                                    | .0                                                                                                    | <ul> <li>В</li> <li>В</li> <li>Сок.</li> <li>Н</li> <li>Н</li> <li></li> <li></li></ul> <li></li> <li></li>                                                                                                    | Undv. Be | skr Faggi | Arslektioner<br>I alt min-mat<br>6466<br>35<br>15<br>24<br>88<br>9<br>88<br>48<br>5<br>12                          | Plgt<br>6193<br>36<br>15<br>24<br>88<br>9<br>88<br>88<br>48<br>5<br>12                                                                                                    | Abn<br>273<br>0<br>0<br>0<br>0<br>0<br>0<br>0<br>0<br>0<br>0<br>0<br>0<br>0<br>0<br>0<br>0<br>0<br>0<br>0 | Ugelek<br>31 :<br>230 | tioner<br>32 3<br>286 | 3 220      | 34<br>175 | 35<br>263<br>lik og | 36<br>355<br>12<br>træk | 37<br>491<br>15 | 38<br>319<br>3<br>15 | 39<br>307<br>9<br>3 | 40<br>307<br>15<br>6 | 41<br>284<br>12<br>14<br>1 | 42<br>32       |
| Skoleu<br>05-09 -<br>Skoleda<br>Ugelekt<br>Undv<br>Sum<br>162<br>163<br>164<br>165<br>166<br>167<br>169<br>170<br>175<br>176                                    | Ge: 6 Un<br>11-09-20<br>age: 5<br>ioner: 40<br>Fag<br>strat<br>eksa<br>org<br>inøkp<br>stut<br>pelu<br>prak<br>hov<br>eksa<br>hov                                                                                                    | AØ<br>AØ<br>AØ<br>AØ<br>AØ<br>AØ<br>AØ<br>AØ<br>AØ<br>AØ<br>AØ<br>AØ<br>AØ<br>A                                                                                                    | .0         Laer.           kd         ks, kd           jl         kd           kk, pr         kk           kk         kk                                                                                                    | <ul> <li>Cok.</li> <li>H</li> <li>H</li> <li>H</li> <li>H</li> <li>H</li> <li>H</li> <li>H</li> </ul>                                                                                                    | Undv. Be | skr Faggi | Arslektioner<br>Ialt min-ma:<br>6466<br>15<br>24<br>88<br>9<br>88<br>48<br>5<br>12<br>66                           | Plgt<br>6193<br>36<br>15<br>24<br>88<br>89<br>9<br>88<br>48<br>5<br>12<br>66                                                                                                    | Abn<br>273<br>0<br>0<br>0<br>0<br>0<br>0<br>0<br>0<br>0<br>0<br>0<br>0<br>0<br>0<br>0<br>0<br>0<br>0<br>0 | Ugelek<br>31 :<br>230 | tioner 32 3<br>286    | 3 :<br>220 | 34<br>175 | 35<br>263           | 36<br>355<br>12<br>træk | 37<br>491<br>15 | 38<br>319<br>3<br>15 | 39<br>307<br>9<br>3 | 40<br>307<br>15<br>6 | 41<br>284<br>12<br>14<br>1 | 42<br>32       |
| Skoleu<br>05-09 -<br>Skoleda<br>Ugelekt<br>Undv<br>Sum<br>162<br>163<br>164<br>165<br>166<br>167<br>169<br>170<br>175<br>176<br>178                             | (B) See 6 Un<br>11-09-20<br>ge: 5 ioner: 40<br>Fag<br>strat<br>eksa<br>org<br>inøkp<br>stut<br>pelu<br>prak<br>hov<br>eksa<br>hov                                                                                                    | Image: Image: | :0                                                                                                    | <ul> <li>Cok.</li> <li>H</li> <li>H<td>Undv. Be</td><td>skr Faggi</td><td>Arslektioner<br/>lalt min-mat<br/>6466<br/>36<br/>24<br/>88<br/>9<br/>88<br/>48<br/>5<br/>12<br/>66<br/>26</td><td><ul> <li>Plgt</li> <li>6193</li> <li>36</li> <li>15</li> <li>24</li> <li>88</li> <li>9</li> <li>88</li> <li>48</li> <li>5</li> <li>12</li> <li>6</li> <li>6</li> <li>6</li> </ul></td><td>Abn<br/>273<br/>0<br/>0<br/>0<br/>0<br/>0<br/>0<br/>0<br/>0<br/>0<br/>0<br/>0<br/>0<br/>0<br/>0<br/>0<br/>0<br/>0<br/>0<br/>0</td><td>Ugelek<br/>31 :<br/>230</td><td>tioner<br/>32 3<br/>286</td><td>3 220</td><td>34<br/>175</td><td>35<br/>263<br/>iik og</td><td>36<br/>355<br/>12<br/>træk</td><td>37<br/>491<br/>15</td><td>38<br/>319<br/>3<br/>15</td><td>39<br/>307<br/>9<br/>3</td><td>40<br/>307<br/>15<br/>6</td><td>41<br/>284<br/>12<br/>14<br/>1</td><td>42<br/>32'<br/>;</td></li></ul> | Undv. Be | skr Faggi | Arslektioner<br>lalt min-mat<br>6466<br>36<br>24<br>88<br>9<br>88<br>48<br>5<br>12<br>66<br>26                     | <ul> <li>Plgt</li> <li>6193</li> <li>36</li> <li>15</li> <li>24</li> <li>88</li> <li>9</li> <li>88</li> <li>48</li> <li>5</li> <li>12</li> <li>6</li> <li>6</li> <li>6</li> </ul> | Abn<br>273<br>0<br>0<br>0<br>0<br>0<br>0<br>0<br>0<br>0<br>0<br>0<br>0<br>0<br>0<br>0<br>0<br>0<br>0<br>0 | Ugelek<br>31 :<br>230 | tioner<br>32 3<br>286 | 3 220      | 34<br>175 | 35<br>263<br>iik og | 36<br>355<br>12<br>træk | 37<br>491<br>15 | 38<br>319<br>3<br>15 | 39<br>307<br>9<br>3 | 40<br>307<br>15<br>6 | 41<br>284<br>12<br>14<br>1 | 42<br>32'<br>; |

#### 2.2.5.1.2 Blokstørrelse

Ved at dobbeltklikke i individuelle celler i kalender-semesterskemaet får du mulighed for at angive blokstørrelsen for lektioner, der skal skemalægges i de relevante uger. Indtastning af blokstørrelser kan gøres i undervisningmenuen i stedet for. Kun hvis en undervisning (med ét undervisningsnummer) skal planlægges med forskellige blokstørrelser pr uge, **skal** disse indtastes i kalendersemestervinduet.

18

| 🎒 Kalen            | nd        | er - Se                                                                                                    | mesterskema                                                        | 1          |      |          |            |            |      |       |       |      |        |       |     |     |     |     |     |     |     |       |
|--------------------|-----------|----------------------------------------------------------------------------------------------------|--------------------------------------------------------------------|------------|------|----------|------------|------------|------|-------|-------|------|--------|-------|-----|-----|-----|-----|-----|-----|-----|-------|
| Skoleu             | ige<br>07 | (2) X (2) X (2) X (2) X (2) X (3) X (3) X (4) X (4) X (5) X (5) X (6) X (6) X (6) X (6) X (6) X (6) X (6) X (6) X (6) X (6) X (6) X (6) X (6) X (6) X (6) X (6) X (6) X (6) X (7) X (7) X (7) X (7) X (7) X (7) X (7) X (7) X (7) X (7) X (7) X (7) X (7) X (7) X (7) X (7) X (7) X (7 | dervisning: 80                                                     | 6          |      | <b>B</b> | <u>@</u> 🧖 | )          |      |       |       |      |        |       |     |     |     |     |     |     |     |       |
| Skoleda<br>Ugelekt | ag<br>tio | r 66 26<br>je: 5<br>iner: 40                                                                                                    | (100%)                                                             | emalagt: 0 |      |          |            |            |      |       |       |      |        |       |     |     |     |     |     |     |     |       |
|                    |           |                                                                                                    |                                                                    |            |      |          | Årsle      | tioner     |      |       |       | Ugel | ektion | er    |     |     |     |     |     |     |     |       |
| Undv               |           | Fag                                                                                                    | КІ.                                                                | Lær.       | Lok. | Undv     | l alt      | min-max    | Plgt | Åbn   | sklgt | 1    | 2      | 3     | 4   | 5   | 6   | 7   | 8   | 9   | 10  | 11    |
| Sum 🦂              | ~         |                                                                                                    |                                                                    |            |      |          | 6477       |            | 6465 | 12    | 0     | 163  | 178    | 162   | 183 | 154 | 181 | 138 | 155 | 155 | 175 |       |
| 30                 |           | intr                                                                                                    | tr proF.proE fg. cn, pr. ku2 1 0 1 0 1 0 1 0 1 0 1 0 1 0 1 0 1 0 1 |            |      |          |            |            |      |       |       |      |        |       |     |     |     |     |     |     |     |       |
| 31                 |           | intr                                                                                                    | proF,proE                                                          | jl         | ku2  |          | 4          |            | 4    | 0     | 0     |      |        |       |     |     |     |     |     |     | 4.  |       |
| 32                 | Ē         | intr                                                                                                    | proF,proE                                                          | jl, kk     | ku2  |          | 9          |            | 9    | 0     | 0     | 19   |        |       |     |     |     |     |     |     |     |       |
| 33                 |           | Indtas                                                                                                    | t blokunderv                                                       | isning     |      |          |            |            |      |       | ×     | 2    | NDob   | beltk | dik | 2   | 2   | 2   | 2   |     |     |       |
| 34                 |           | U-nr                                                                                                    | 32. Une 31                                                         |            |      |          |            |            |      |       |       | э.   | з.     | J.    | J.  | J.  | J.  | э.  | J.  |     |     |       |
| 37                 |           | Lekti                                                                                                    | onerialt: 9                                                        |            |      |          |            |            |      |       |       | -    |        |       |     |     |     |     |     | 3.  | 3.  |       |
| 38                 |           | Bloks                                                                                                    | tørelse: 3                                                         | ;          | Anta | l:       | 3          |            |      | Tilfø |       |      |        |       |     |     |     |     |     |     |     |       |
| 39                 |           | Aktul                                                                                                    | blok                                                               |            |      |          |            |            |      |       |       |      |        |       |     |     |     |     |     |     |     |       |
| 42                 |           | В                                                                                                    | okstørelse /                                                       | Antal Lalt | _    |          |            |            |      |       |       |      |        | 3.    | 3.  |     |     |     |     |     |     |       |
| 43                 |           |                                                                                                    | 3                                                                  | 3 9        | 9    |          |            |            |      |       |       |      |        |       |     |     |     |     |     |     |     |       |
| 44                 |           |                                                                                                    |                                                                    |            |      |          |            |            |      |       |       | 3.   | 3.     |       |     | 3.  | 3.  | 3.  | 3.  |     | 3.  |       |
| 45                 |           |                                                                                                    |                                                                    |            |      |          |            |            |      |       |       | -    |        |       |     |     |     |     |     | 3.  |     |       |
| 40                 |           |                                                                                                    |                                                                    |            |      |          |            |            |      |       |       | -    | 0      | 0     | 0   | 0   | 0   |     |     |     |     |       |
| 40                 |           |                                                                                                    |                                                                    |            |      |          |            |            |      |       |       | -    | 0.     | 0.    | 0.  | 0.  | 0.  |     |     |     |     |       |
| 50                 |           |                                                                                                    | м                                                                  | arkér alle |      |          | Slet d     | le markere | ede  |       |       | -    |        |       |     |     |     |     |     |     | 1   |       |
| 51                 |           |                                                                                                    |                                                                    | T          | 1.4  |          |            |            |      |       |       | H    |        |       |     |     |     | -   |     |     |     | bj. – |
|                    |           |                                                                                                    |                                                                    |            |      |          | Afbr       | /d         |      | -44   | A., . | 1    |        |       |     |     | -   |     |     |     |     |       |

2.2.5.1.3 Jahresstunden in Stundenplan

Du har mulighed for at skemalægge årslektioner direkte fra et undervisningsvindue ind i et skema (uden at bruge kalendervinduet til en fordeling).

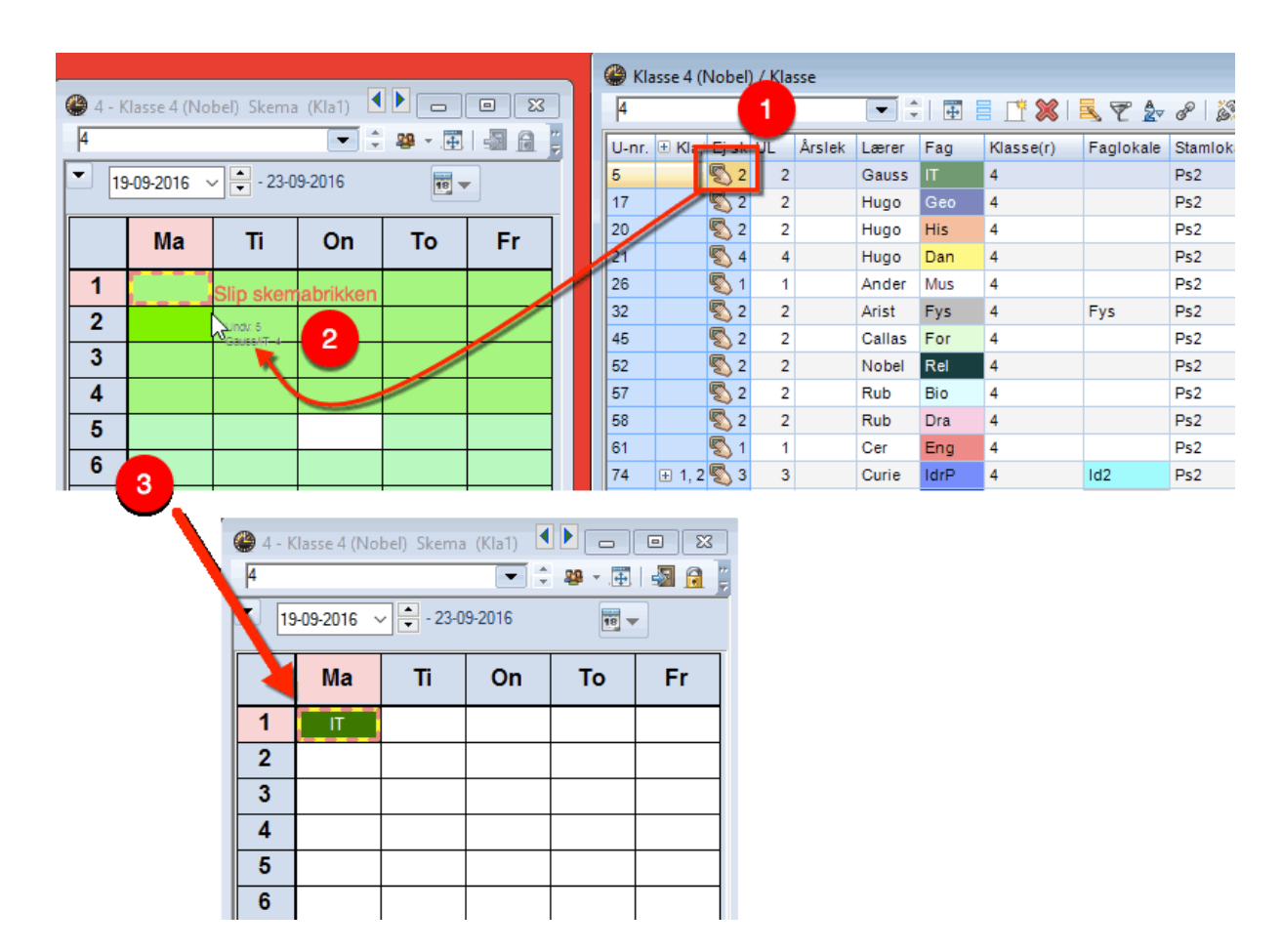

Brug indstillingen 'Tidsinterval' i skemavinduet for at indstille den uge, du ønsker at skemalægge den pågældende lektion

#### OBS

Hvis du trækker en lektion ud af skemaet (drag&drop) bliver denne lektions tilknytning til ugen bevaret. Skifter man derefter til en anden uge for at skemalægge denne, kan man ikke længere se lektionen i området ved siden af skemaet.

Hvis man derimod holder Ctrl- tasten nede mens man trækker lektionen ud, ophæves tilknytningen til en bestemt uge. På den måde kan man nemt skemalægge lektionen i en anden uge.

|          |            |                 |            |        |        |                    |         |        |      |         |   |     | Wev   | v - Newt | on, Isaa | c Skem   | a (Lær   | 1) 🔍 🕨 |            |             | x  |
|----------|------------|-----------------|------------|--------|--------|--------------------|---------|--------|------|---------|---|-----|-------|----------|----------|----------|----------|--------|------------|-------------|----|
|          |            |                 |            |        |        |                    |         |        |      |         |   |     | New   |          |          |          | -        | ÷ 😭    | <b>#</b>   | 🔊 🔒         | T  |
|          |            |                 |            |        |        |                    |         |        |      |         |   |     | • 1   | 5-08-201 | 6 ~      | - 19-0   | 8-2016   |        | 18         | •           |    |
|          |            |                 |            |        |        |                    |         |        |      |         |   |     |       | Ма       | Ti       | On       | То       | Fr     | ]          |             |    |
|          |            |                 |            |        |        |                    |         |        |      |         |   |     | 1     | Зb       | 2b       | <u> </u> | Зb       | 3b     | . 🗖        | 2h          | 1  |
|          |            |                 |            |        |        |                    |         |        |      |         |   |     | 2     | 2b       | 3b       | _        |          | 5      | <b>•</b> L | 20          | L  |
| 🚇 Kaler  | nder - Se  | mesterskema     |            |        |        |                    |         |        |      |         |   |     | 3     | 3b       | 2a       | <<br>    | Ctrl> +  | +      |            |             |    |
| 🔒 🗟      | (1) 🕅 🕅    | 🖩 📲   🕿 - 🔏     | 🔤 📬        | 1      | Ø      |                    |         |        |      |         |   |     | 4     | 4.       | 2a.      | ur       | ayaun    |        |            |             |    |
| - Skoleu | ige: 3 Ui  | ndervisning: 94 |            |        |        |                    |         |        |      |         |   |     | 5     | 2a       |          | -3       |          | 2a     | 1          |             |    |
| Skoled   | age: 5     | Skemalagt: 1    |            |        |        |                    |         |        |      |         |   |     | 6     |          | 4.       | -3       | 4.       |        | 1          |             |    |
| Ugelek   | tioner: 4l | ) (100%)        |            |        |        |                    |         |        |      |         |   |     | 7     | -2       | -2       | -3       | +3       | 2a     | 1          |             |    |
|          |            |                 |            |        | 1      | Arslektio          | ner     |        | Ugel | ektione | r |     | 8     | -2       | -2       | -3       | +3       |        | 1          |             |    |
| Undv     | Fag        | КІ.             | Lær.       | Lok.   | Undv.x | Plgt               | Åbn s   | sklgt  | 1    | 2       | 3 | 4   |       |          |          |          |          |        |            |             |    |
| 94       | IT         | 2a,2b           | New        | K2a    |        | 48                 | 0       | 48     | 1    |         | 1 | 1   | U-nr. | Lærer,   | fag, lok |          | KI       |        | Tid        | Kaler \land | ^  |
| 43       | For,N      | I 3a,3b         | Callas, A  | K3a,F  |        | 96                 | 0       | 96     | 2    |         | 2 | 2   | 10    | New, F   | ys, Fys  |          | 3b       | )      |            | 31-52 🗸     |    |
| 76       | IdrP,I     | : 3a,3b         | Arist, Rub | Id2,Id |        | 96                 | 48      | 96     | /    | 2       | 2 | 2   | <     |          |          |          |          |        |            | >           | ~  |
| /9       | Slø,H      | 1-              | Ander, CL  | Slø,Ke |        | 96                 | 0       | 96     | 4    | 2       | 2 | 2 ! | r     |          |          |          | Land I   | 1      |            |             |    |
| 22       | Eng        | 12              | Arist      | KI     |        | _                  |         |        |      |         | 3 | 4   |       |          |          |          | Læri - L | ærer i |            |             | Ľ. |
| 35       | Mus        | 1a              | Callas     | K1     | Nå     | r Ctrl-ta          | asten   | holdes | 5    | 2       | 2 | 2   | 2     | 2 2      | 2        | 2        |          |        |            |             |    |
| 39       | For        | 1a              | Callas     | К1:    | nede   | e mens             | man     | trække | er   | 2       | 2 | 2   | 2     | 2 2      | 2        | 2        |          |        |            |             |    |
| 46       | Rel        | 1a              | Nobel      | К1;    | onha   | K. UU a<br>nvoc ti | ll sker | ingen  | +11  | 1       | 1 | 1   | 1     | 1 1      | 1        | 1        |          |        |            |             |    |
| 53       | Dan        | 1a              | Rub        | K1;    | de     | n sken             | nalant  | eune   | u    | 4       | 4 | 4   | 4     | 4 4      | 4        | 4        |          |        |            |             |    |
| 63       | Bio        | 1a              | Cer        | K1a    | 40     | - onon             | anugi   | e uge  |      | 1       | 1 | 1   | 1     | 1 1      | 1        | 1        |          |        |            |             |    |
| 2        | For        | 1b              | Callas     | К1Ь    | _      | 0                  | 144     | 0      |      |         |   |     |       |          |          |          |          |        |            |             |    |
| 28       | His        | 1b              | Ander      | K1b    |        | 48                 | 0       | 48     | 1    | 1       | 1 | 1   | 1     | 1 1      | 1        | 1        |          |        |            |             |    |
| 30       | Mat        | 1b              | Arist      | K1b    |        | 240                | 48      | 240    | 5    | 5       | 5 | 5   | 5     | 5 5      | 5        | 5        |          |        |            |             |    |
| 36       | Mus        | 1b              | Callas     | К1Ь    |        | 48                 | 0       | 48     | 1    | 1       | 1 | 1   | 1     | 1 1      | 1        | 1        |          |        |            |             |    |

2.2.5.1.4 Manuel skemalægning i ugeoversigtsskema

Du kan også skemalægge årslektioner ved at trække dem fra et undervisningsvindue ('Undervisning | Klasser') direkte til et af oversigtsskemaerne, eksempelvis 'Skema | Oversigtsskema | Klasseoversigt flere uger').

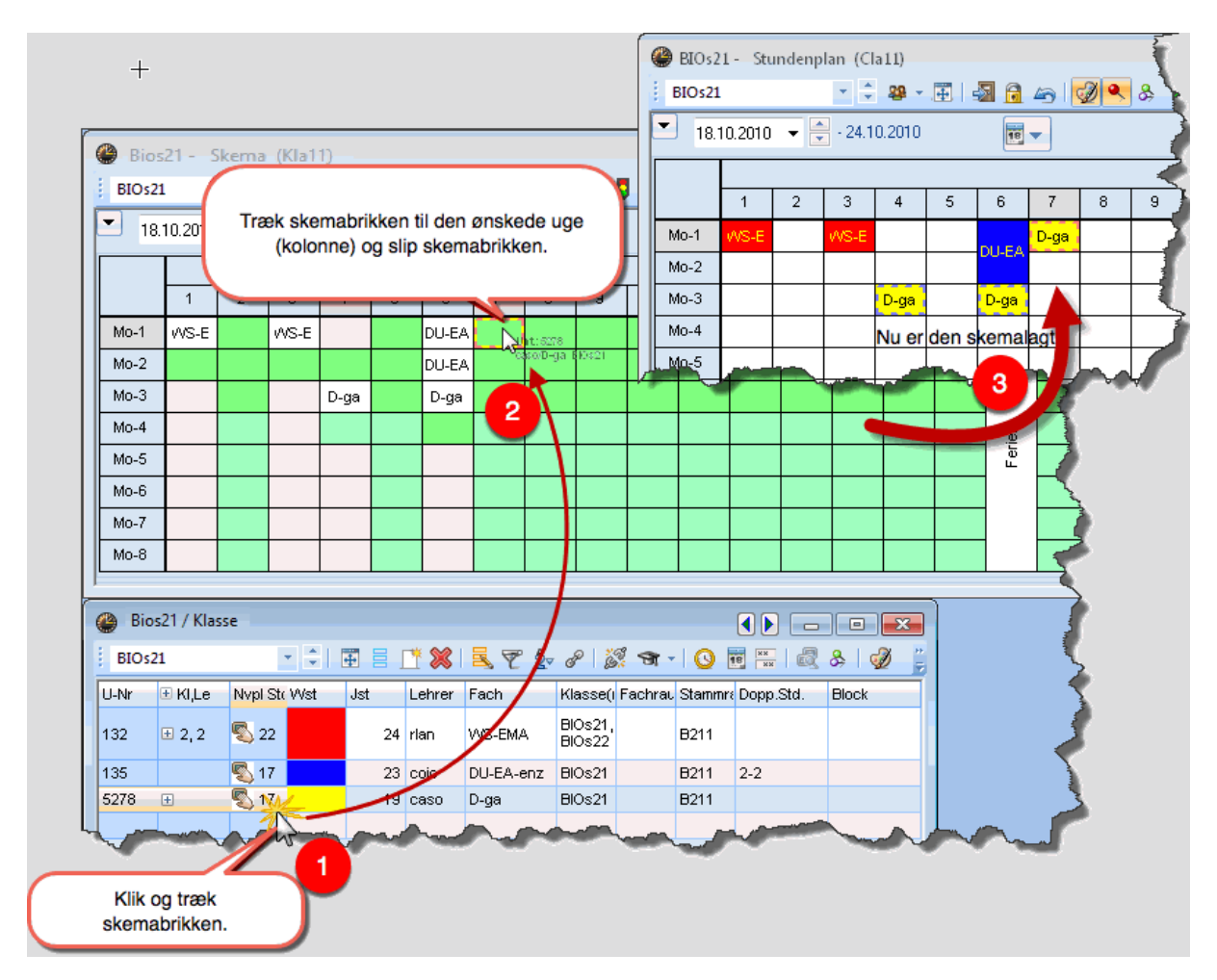

2.2.5.1.5 Årslektioner i skemadialogen

Skemalægger du årslektioner er der en række særlige funktioner i skemadialogen. Du kan indstille den uge du vil arbejde med i dropdownmenuen for uger. Her kan du også se, hvor mange af den aktive undervisnings lektioner der allerede er skemalagt.

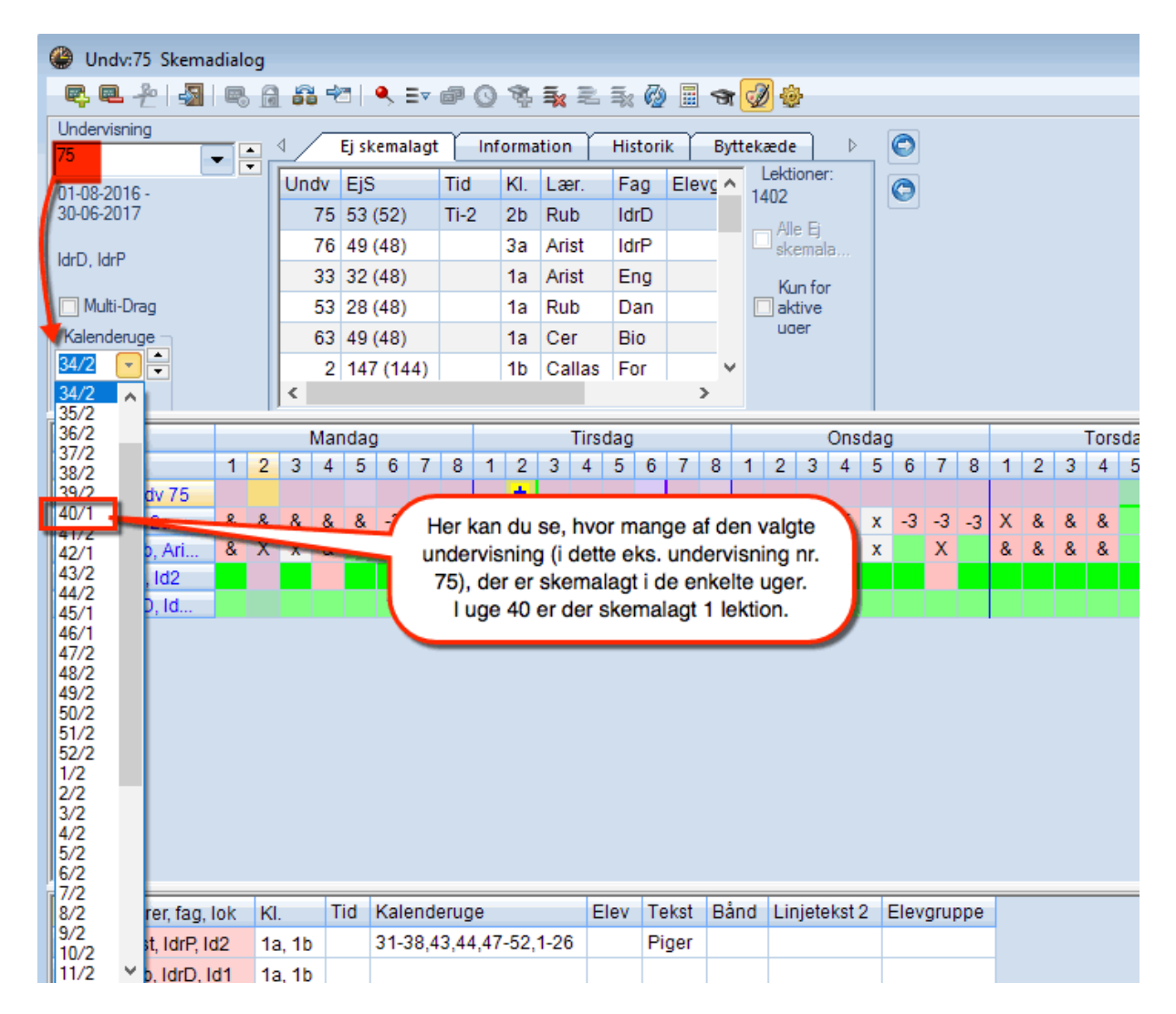

I kolonnen 'Ej skemalagt' ser man samtlige lektioner der endnu mangler at blive skemalagt for den udvalgte uge

| 🔮 Undv:33 Skemadialog             |                                                                                                    |         |              |             |                    |           |     |  |  |  |  |  |  |
|-----------------------------------|----------------------------------------------------------------------------------------------------|---------|--------------|-------------|--------------------|-----------|-----|--|--|--|--|--|--|
| R. R. 2 3 8 6                     | a 🖧 🐄   🔍 Ev                                                                                         | @ Q \$  | 1 <b>1</b> 2 | i 🛼 🙆 🖩 🤊   | a 🧭 💩              |           |     |  |  |  |  |  |  |
| Undervisning                      |                                                                                                    | Infor   | mation       | Historik    | Byttekæde ⊳        | 0         |     |  |  |  |  |  |  |
| 01-08-2016 -                      | Undv EjS                                                                                             | Tid Kl. | Lær.         | Fag Elevgru | Lektioner:<br>1392 | O         |     |  |  |  |  |  |  |
| 30-06-2017                        | 11 4 (48)                                                                                            | 1a      | Hugo         | Gaa         |                    |           |     |  |  |  |  |  |  |
| Fng                               | 75 3 (48)<br>76 3 (48)<br>3a 3a f dem er ikke skemala                                                |         |              |             |                    |           |     |  |  |  |  |  |  |
| Ling                              | 75     3 (48)     48 lektioner er ikke skemal       76     3 (48)     3a     3 af dem er ikke skemal |         |              |             |                    |           |     |  |  |  |  |  |  |
| Multi-Drag                        | 33 32 (48)                                                                                           | 1a      |              | den udval   | gte uge            |           |     |  |  |  |  |  |  |
| - Kalenderuge -                   | 46 9 (48)                                                                                            | 1a      | Nobel        | Rel         | UUGI               |           |     |  |  |  |  |  |  |
| 33/4 👻 🛨                          | 53 28 (48)                                                                                           | 1a      | Rub          | Dan         | ¥                  |           |     |  |  |  |  |  |  |
| 15-08-2016                        | <                                                                                                    |         |              | >           |                    |           |     |  |  |  |  |  |  |
|                                   | Mandag                                                                                               |         | Tirsd        | lag         | Onsd               | ag        |     |  |  |  |  |  |  |
| 1 2                               | 3 4 5 6 7                                                                                            | 8 1 2   | 3 4          | 5 6 7 8     | 1 2 3 4            | 5 6 7 8 1 | 12  |  |  |  |  |  |  |
| Undv 33                           | + !1!                                                                                                |         | +            |             | <u>k</u>           | 31 121    | +   |  |  |  |  |  |  |
| ⊡ 1a X X                          | O X -3 -3                                                                                            | -3 X X  | 0 x          | -3 -3 -3    | x x x X            | хХУ       | ( O |  |  |  |  |  |  |
| Arist X X                         | 0 x                                                                                                  | x X     | 0 x          | Х           | X x x x            | ХУ        | ( 0 |  |  |  |  |  |  |
| • • • • • • • • • • • • • • • • • | :1a                                                                                                  |         | :1a          |             |                    |           | :1a |  |  |  |  |  |  |
|                                   |                                                                                                    |         |              |             |                    |           |     |  |  |  |  |  |  |
|                                   |                                                                                                    |         |              |             |                    |           |     |  |  |  |  |  |  |

I skemadialogens indstillinger kan du indstille at listen af 'Ej skemalagte' undervisninger kun indeholder der vedr. den pågældende uge.

| Indstilling                                                                                                    | ×                                                                                              |
|----------------------------------------------------------------------------------------------------|------------------------------------------------------------------------------------------------|
| Skrift       Arial 9.0         Matrix: Brede / Højde       108         108       Kolonne bredde i % (20         - 200 %)       - 200 %)         100       Linjehøjde i % (20 - 200 %)         Vinduet i baggrunden | Udvalg (område)<br>1 Lektion fra<br>8 Lektion til<br>Vis elever                                |
| Skemadialog - Båndmodus<br>Kalender: Vis kun ugens ej<br>skemalaqte lektioner<br>Hvad skal vises på lektioner ?                                                                                                    | Drag <u>D</u> rop flere undervisninger<br>Vis ikke totaler, hvis der kun er én<br>ekstra række |
| Fag     Masse     Masse                                                                                                    | Lærer-lektion                                                                                  |
| Fag                                                                                                    | Elev-lektion                                                                                   |
| Ekstrainformation i navnefelt<br>Kasser med elevtal<br>Undervisning med elevtal                                                                                                    | Lokaler med antal siddepl                                                                      |
|                                                                                                    | OK Afbryd                                                                                      |

2.2.5.1.6 Lokaleændringer

Også i lokaledialogen (Tildel- slet lokale) er der nogle særlige funktioner, når man arbejder med årslektioner. Således kan man vælge et nyt lokale for lektionerne inderfor en uge, eller for samtlige af undervisningens fremtidige lektioner.

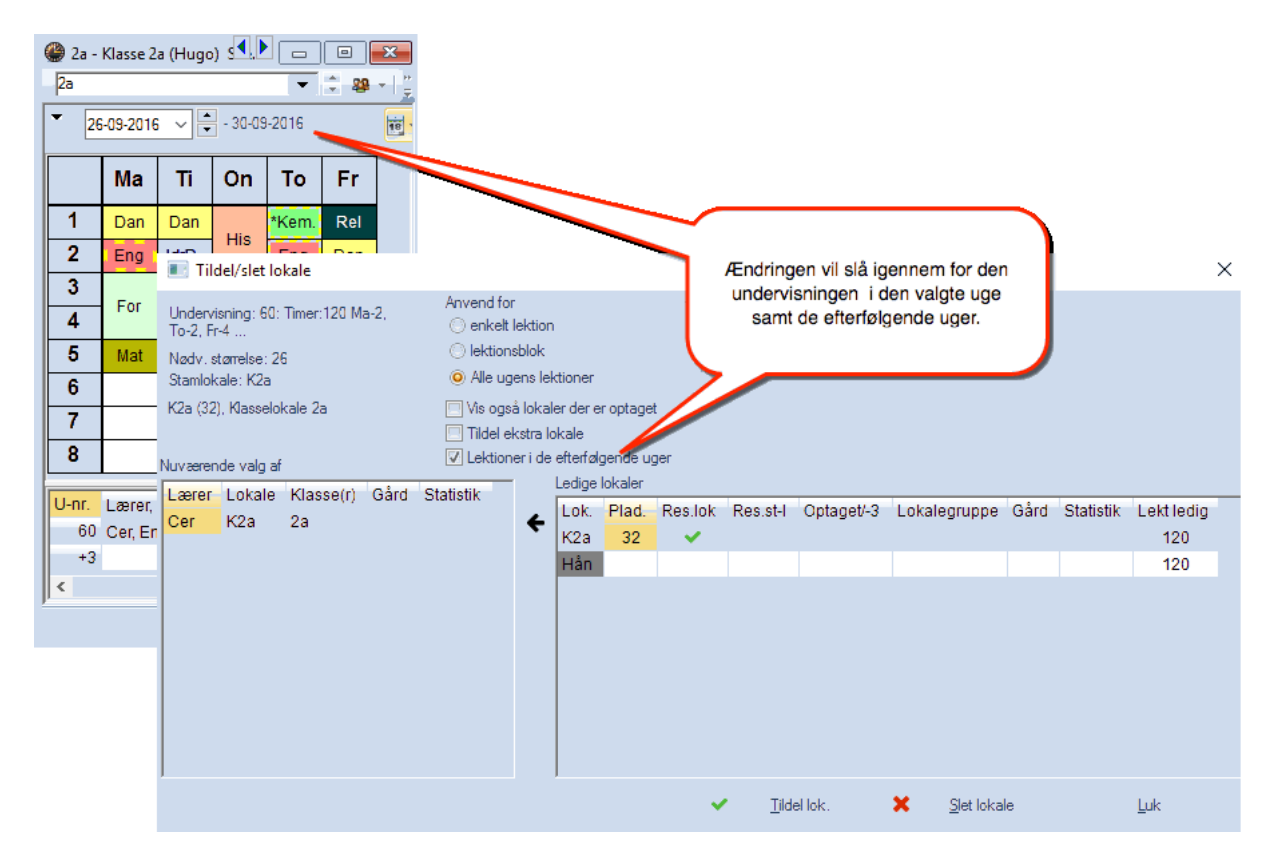

#### 2.2.5.2 Kalenderfravær

Ved planlægning af skemaet med årslektioner, skal man tage hensyn til at lærere (og klasser) ikke kan undervise på bestemte dage. Dette kan man opnå ved at indtaste planlagt fravær i kalenderfraværsvinduet (sygesengen).

Du kan indtaste planlagt fravær i kalenderfravær

#### 2.2.5.2.1 Fremgangsmåde

Vinduet med Kalenderfravær (sygesengen), åbnes via ikonet 🚟

| 🖗 Kalen                                 | der - Se                                    | mesterskema                                                 |            |          | _                |         |      |     |       |         |     |     |     |     |     |     |
|-----------------------------------------|---------------------------------------------|-------------------------------------------------------------|------------|----------|------------------|---------|------|-----|-------|---------|-----|-----|-----|-----|-----|-----|
| <u>-</u>                                | ( 🛛 🗶                                       | 3 🔟 📲 🛛 🕿 - 🔏                                               |            |          |                  |         |      |     |       |         |     |     |     |     |     |     |
| Skoleu<br>01-08 -<br>Skoleda<br>Ugelekt | ge: 1 Ur<br>07-08-20<br>age: 5<br>ioner: 40 | ndervisning: 30<br>16 Planlagt: 0<br>Skemalagt: 0<br>(100%) |            |          |                  |         |      |     |       |         |     |     |     |     |     |     |
|                                         |                                             |                                                             |            | N        | Årsle            | ktioner |      |     | Ugele | ktioner |     |     |     |     |     |     |
| Jndv                                    | Fag                                         | КІ.                                                         | Lær.       | -so-     | Summeringsrække  | min-max | Plgt | Åbn | 31    | 32      | 33  | 34  | 35  | 36  | 37  | 38  |
| Sum                                     |                                             |                                                             |            | ~        | Undervisning     |         | 6193 | 273 | 230   | 286     | 220 | 175 | 263 | 355 | 491 | 319 |
| 0                                       | intr                                        | proF,proE                                                   | fg, cn, pr |          | 5 ndcrvisning    |         | 1    | 0   |       |         |     |     | 1   |     |     |     |
| 31                                      | intr                                        | proF,proE                                                   | jl         | ľ.       | Fag              |         | 4    | 0   |       |         |     |     | 4   |     |     |     |
| 32                                      | intr                                        | proF,proE                                                   | jl, kk     | ~        | Klasse           |         | 7    | 0   |       |         |     |     | 7   |     |     |     |
| 33                                      | itin                                        | proF                                                        | mt         | ~        | Lærer            |         | 3    | 0   |       |         |     |     |     | 3   |     |     |
| 14                                      | ledp                                        | proF                                                        | jl         | ~        | Lokale           |         | 54   | 0   |       |         |     |     |     | 6   |     |     |
| 35                                      | ledp                                        | proF                                                        | kk         |          | Antal elever     |         | 48   | 0   |       |         |     |     |     |     | 3   |     |
| 37                                      | rea                                         | proF                                                        | es         | ~        | Undv.følge       |         | 48   | 0   |       |         |     |     |     | 9   | 6   |     |
| 38                                      | bud                                         | proF                                                        | es         | 1        | Beckrivelse      |         | 15   | 0   |       |         |     |     |     |     |     |     |
| 39                                      | bud                                         | proF                                                        | es, fg     | Ľ        | DESKINVEISE      |         | 15   | 0   |       |         |     |     |     |     |     |     |
| 42                                      | ledp                                        | proE                                                        | jl         | <b>`</b> | Faggruppe        |         | 54   | 0   |       |         |     |     |     |     | 6   | 3   |
| 43                                      | ledp                                        | proE                                                        | kk         | ~        | Årslek. i alt    |         | 48   | 0   |       |         |     |     |     | 9   | 3   | 3   |
| 44                                      | rea                                         | proE                                                        | fg         | ~        | min-max planlagt |         | 48   | 0   |       |         |     |     |     | 6   |     | 9   |
| 45                                      | bud                                         | proE                                                        | es         | ~        | Årslek planlagt  |         | 15   | 0   |       |         |     |     |     |     |     |     |
| 46                                      | bud                                         | proE                                                        | es, fg     | ~        | Årslek åbn       |         | 15   | 0   |       |         |     |     |     |     |     |     |
| 48                                      | stut                                        | proF,proE                                                   | cn, pr     |          | Årslek skemalagt |         | 40   | 0   |       |         |     |     |     |     |     |     |
| 49                                      | kong,                                       | proF,proE                                                   | pr, me, k  |          |                  |         | 12   | 0   |       |         |     |     |     |     |     |     |
| 50                                      | akt                                         | proF,proE                                                   | li         |          | hvfo 2           | 2       | 2    | 0   |       |         |     |     |     |     |     |     |
| 51                                      | akt                                         | proF proE                                                   | kh         |          | hvfo 2           | 2       | 2    | 0   |       |         |     |     |     |     |     | 1   |
| 52                                      | klt                                         |                                                             | on, pr     |          | F,E              | 3       | 3    | 0   |       |         |     |     |     |     | 1   |     |
| 53                                      | ekc                                         |                                                             |            | 1.0      | F.E.             |         | F7   |     |       |         |     |     |     |     |     |     |

I dette vindue kan man indtaste fravær for lærere og klasser.

| 4 | 🕽 Kalender                                                                                    | - fravær |        |        |       |        | [     | - • ×        |  |  |  |  |  |  |  |
|---|-----------------------------------------------------------------------------------------------|----------|--------|--------|-------|--------|-------|--------------|--|--|--|--|--|--|--|
|   | = 📑 🗶                                                                                         | 2        | ≹⊽ & . | 👌 - 🐇  | ł     |        |       |              |  |  |  |  |  |  |  |
|   | Fr-til<br>01-08-2016 V 19-09-2016 V<br>Ma V Ma V 50 Dage<br>Lærer (3) Klasser (0) Lokaler (0) |          |        |        |       |        |       |              |  |  |  |  |  |  |  |
| F | r.v.nr.                                                                                       | Lærer    | Fra 🔺  | F.o.m. | Til   | T.o.m. | Årsag | Tekst        |  |  |  |  |  |  |  |
|   | 2                                                                                             | bb       | 15-08  | 1      | 19-08 | 8      |       | Kursus       |  |  |  |  |  |  |  |
|   | 3                                                                                             | ag       | 17-08  | 4      | 17-08 | 8      |       | Undersøgelse |  |  |  |  |  |  |  |
|   | 4                                                                                             | cn       | 18-08  | 1      | 19-08 | 8      |       | Fravær       |  |  |  |  |  |  |  |
|   |                                                                                               |          |        |        |       |        |       |              |  |  |  |  |  |  |  |
|   |                                                                                               |          |        |        |       |        |       |              |  |  |  |  |  |  |  |

Hvis det er indstillet således, kan dette fravær også vises i skemaet med fraværsteksten.

| le kh - Karsten Hansen Skema (Lær20) |              |    |   |        |   |   |     |      |               |      |          |    |     |    | h            |   |   |        |        |     |      |               |     |           |    |     |     |    |              |   |              |   |   |   |   |    |   |   |    |   |
|--------------------------------------|--------------|----|---|--------|---|---|-----|------|---------------|------|----------|----|-----|----|--------------|---|---|--------|--------|-----|------|---------------|-----|-----------|----|-----|-----|----|--------------|---|--------------|---|---|---|---|----|---|---|----|---|
| kh                                   |              |    |   |        |   |   |     |      |               | Ŧ    | 1;       | 1  | ð   | ۰. | +            |   | 2 | 6      | 1      | 6   |      | Į             | ٩   |           | \$ |     | ò   | Ŧ  | ø            | • |              |   |   |   |   |    |   |   |    |   |
| ▼ 15-0                               | )8-2         | 01 | 6 | ~      | • | ] | 19- | 08-; | 201           | 6    |          |    |     | 1  | 8            |   |   |        | .aere  | ere | af I | das           | ser | n∕fa<br>₽ | )  | -   | ]   | ]  |              |   |              |   |   |   |   |    |   |   |    |   |
|                                      | Mandag 15-08 |    |   |        |   |   |     |      | Tirsdag 16-08 |      |          |    |     |    | Onsdag 17-08 |   |   |        |        |     |      | Torsdag 18-08 |     |           |    |     |     |    | Fredag 19-08 |   |              |   |   |   |   |    |   |   |    |   |
|                                      | 1            | 2  | 3 | 4      | 5 | 6 | 7   | 8    | 1             | 2    | 3        | 4  | 5   | 6  | 7            | 8 | 1 | 2      | 3      | 4   | 5    | 6             | 7   | 8         | 1  | 2   | 3   | 4  | 5            | 6 | 7            | 8 | 1 | 2 | 3 | 4  | 5 | 6 | 7  | 8 |
| ae                                   |              |    |   |        |   |   |     |      |               |      |          |    |     |    |              |   |   |        |        |     |      |               |     |           |    |     |     |    |              |   |              |   |   |   |   |    |   |   |    | Γ |
| ag                                   | Undersøgelse |    |   |        |   |   |     |      |               |      |          |    |     |    |              |   |   |        |        |     |      |               | Γ   |           |    |     |     |    |              |   |              |   |   |   |   |    |   |   |    |   |
| ak                                   |              |    |   |        |   |   |     |      |               |      |          |    |     |    |              |   |   |        |        |     |      |               |     |           |    |     |     |    |              |   |              |   |   |   |   |    |   |   |    |   |
| bb                                   | Kursus       |    |   |        |   |   |     |      |               |      | Kursus K |    |     |    |              |   |   | Kursus |        |     |      |               |     |           | ł  | Kun | sus | 3  |              |   | Kursus       |   |   |   |   |    |   |   |    |   |
| cn                                   |              |    |   |        |   |   |     |      |               |      |          |    |     |    |              |   |   |        | Fravær |     |      |               |     |           |    |     | I   | ra | væ           | r |              |   |   |   |   |    |   |   |    |   |
| el                                   |              |    |   |        |   |   |     |      |               |      |          |    |     |    |              |   |   |        |        |     |      |               |     |           |    |     |     |    |              |   |              |   |   |   |   |    |   |   |    |   |
| er                                   |              |    |   |        |   |   |     |      |               |      |          |    |     |    |              |   |   |        |        |     |      |               |     |           |    |     |     |    |              |   |              |   |   |   |   |    |   |   |    | Γ |
| es                                   |              |    |   |        |   |   |     |      |               |      |          |    |     |    |              |   |   |        |        |     |      |               |     |           |    |     |     |    |              |   |              |   |   |   |   |    |   |   |    |   |
| ex1                                  |              |    |   |        |   |   |     |      |               |      |          |    |     |    |              |   |   |        |        |     |      |               |     |           |    |     |     |    |              |   |              |   |   |   |   |    |   |   |    | : |
| ex2                                  |              |    |   |        |   |   |     |      |               |      |          |    |     |    |              |   |   |        |        |     |      |               |     |           |    |     |     |    |              |   |              |   |   |   |   |    |   |   |    | Γ |
| fg                                   |              |    |   |        |   |   |     |      |               |      |          |    |     |    |              |   |   |        |        |     |      |               |     |           |    |     |     |    |              |   |              |   |   |   |   |    |   |   |    | Γ |
| ij                                   |              |    |   |        |   |   |     |      |               |      |          |    |     |    |              |   |   |        |        |     |      |               |     |           |    |     |     |    |              |   |              |   |   |   |   |    |   |   | ŀ  |   |
| jl                                   |              |    |   |        |   |   |     |      |               |      |          |    |     |    |              |   |   |        |        |     |      |               |     |           |    |     |     |    |              |   |              |   |   |   |   |    |   | Γ | ļ  |   |
| · ·-                                 |              | -  |   | ,<br>, |   | r |     |      |               | <br> |          | t- | , . |    |              |   |   | -      |        |     |      |               |     |           |    |     |     |    |              |   |              |   |   |   |   | 14 |   |   | Ì. |   |
| -                                    |              | 1  |   |        |   |   |     |      |               |      |          |    |     |    |              | - |   |        |        | -   | Ŧ    | Ŧ             | -   |           |    |     |     |    | -            |   | <del>7</del> |   |   |   |   |    |   |   |    |   |

Fravær kan også indtastes i vinduet for Stamdata Lærere hhv. Klasser via 'Årskalenderen'.

| Ga | uss   |             | -    | € 1      |          | 5 🖻 🖉      |         | 8 - / I        |
|----|-------|-------------|------|----------|----------|------------|---------|----------------|
| N  | lame  | Nachname    | Raum | HohlStd. | Std./Tag | Mitt-pause | Titel   | Vorn           |
| G  | aus   | Gauss       |      | 0-3      | 2-6      | 1-2        | Dr.     | Carl Friedrich |
| N  | lew   | Newton      |      | 0-1      | 4-6      | 1-2        | Sir     | Isaac          |
| Н  | lugo  | Hugo        |      | 0-1      | 4-7      | 1-2        |         | Victor         |
| A  | \nder | Andersen    |      | 0-1      | 4-6      | 1-3        |         | Hans Christia  |
| A  | vrist | Aristoteles |      | 0-1      | 4-6      | 1-2        |         |                |
| С  | allas | Callas      |      | 0-1      | 4-6      | 1-2        | Maestra | Maria          |
| N  | lobel | Nobel       |      | 0-1      | 4-6      | 1-2        |         | Alfred         |
| R  | lub   | Rubens      |      | 0-1      | 4-7      | 1-3        |         | Paul           |
| C  | er:   | Cervantes   |      | 0-1      | 4-7      | 1-2        |         | Miguel         |
| С  | urie  | Curie       |      | 0-1      | 4-7      | 1-3        | Madame  | Marie          |
|    |       |             |      |          |          |            |         |                |

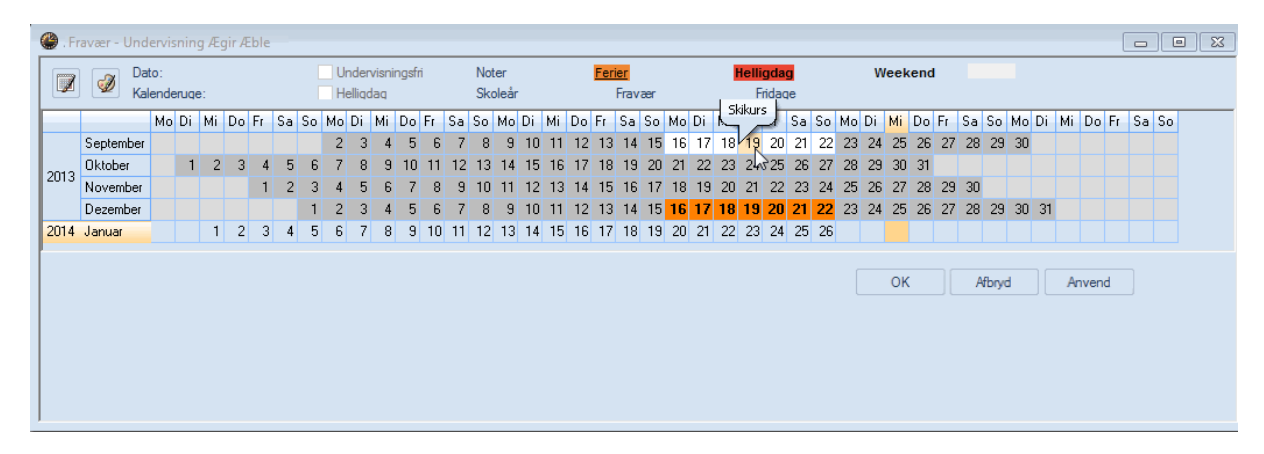

#### 2.2.5.2.2 Advarsler

Hvis man opretter et fravær for en lærer der på det pågældende tidspunkt har skemalagt undervisning, vil du få en advarsel. I den dialogboks der dukker op, kan man acceptere situationen som den er, eller man kan få fjernet lektionerne fra skemaet.

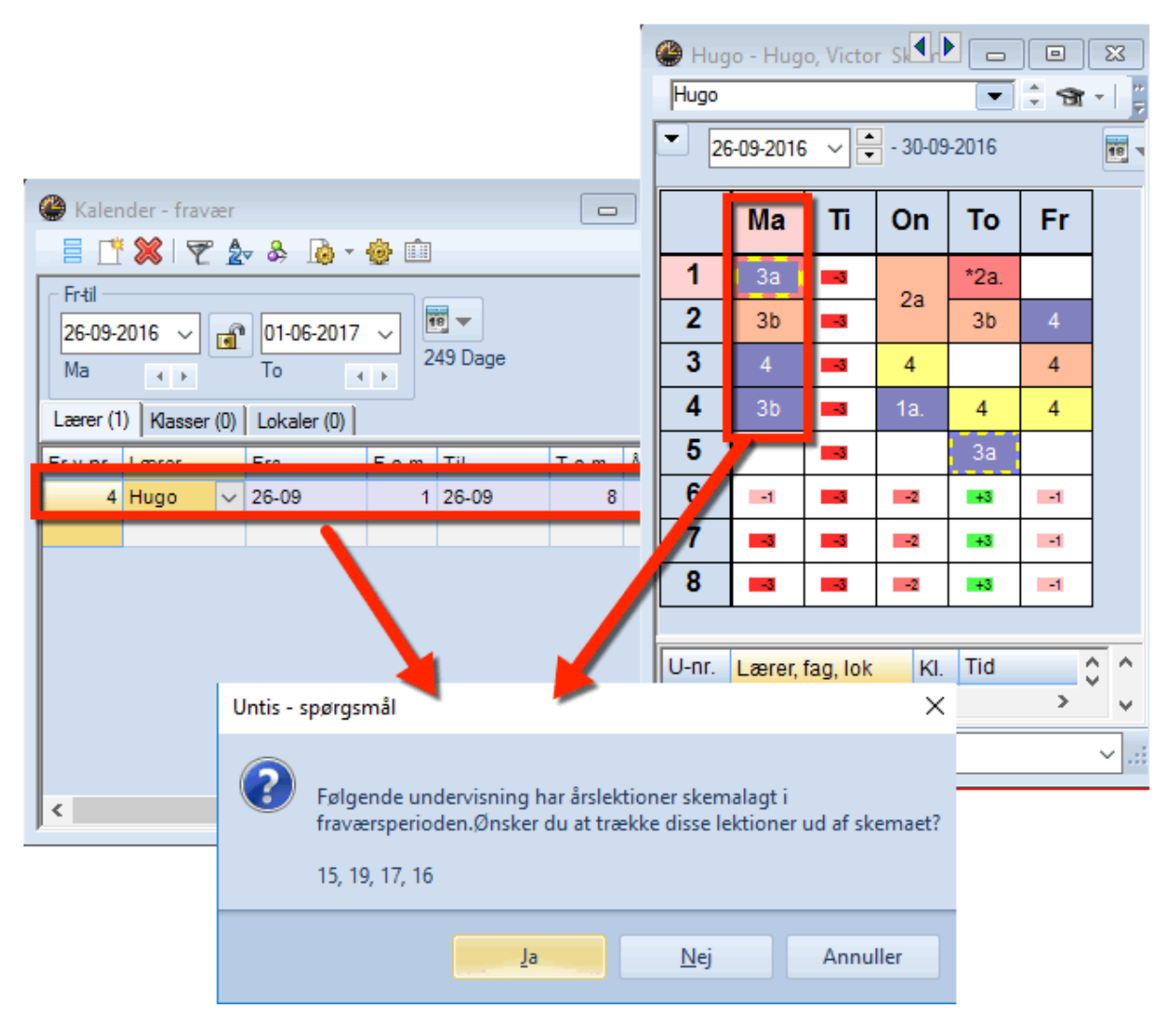

#### 2.2.5.3 Automatisk skemalægning (optimering)

Såsnart du starter optimeringen via 'Planlægning I Optimering', bliver alle (ikke-låste) undervisningslektioner skemalagt, ligegyldigt om der er tale om ugelektioner eller årslektioner. Udover låste lektioner, er lektioner med styrekode M (manuel) ligeledes undtaget for optimeringen.

I forhold til Årslektioner forholder Untis sig på følgende måde:

- Indtastede lektioner, som ikke er låst, skemalægges påny.
- Prioriteringer respekteres som opsat under 'Planlægning' også selvom der ikke er indtastet undervisning (fx spærret undervisning)
- Der tages fuldt hensyn til fravær af lærere eller klasser.

Herunder ses en opsamling på alle ikonerne, som kan blive benyttet i kalender-semesterskemaet.

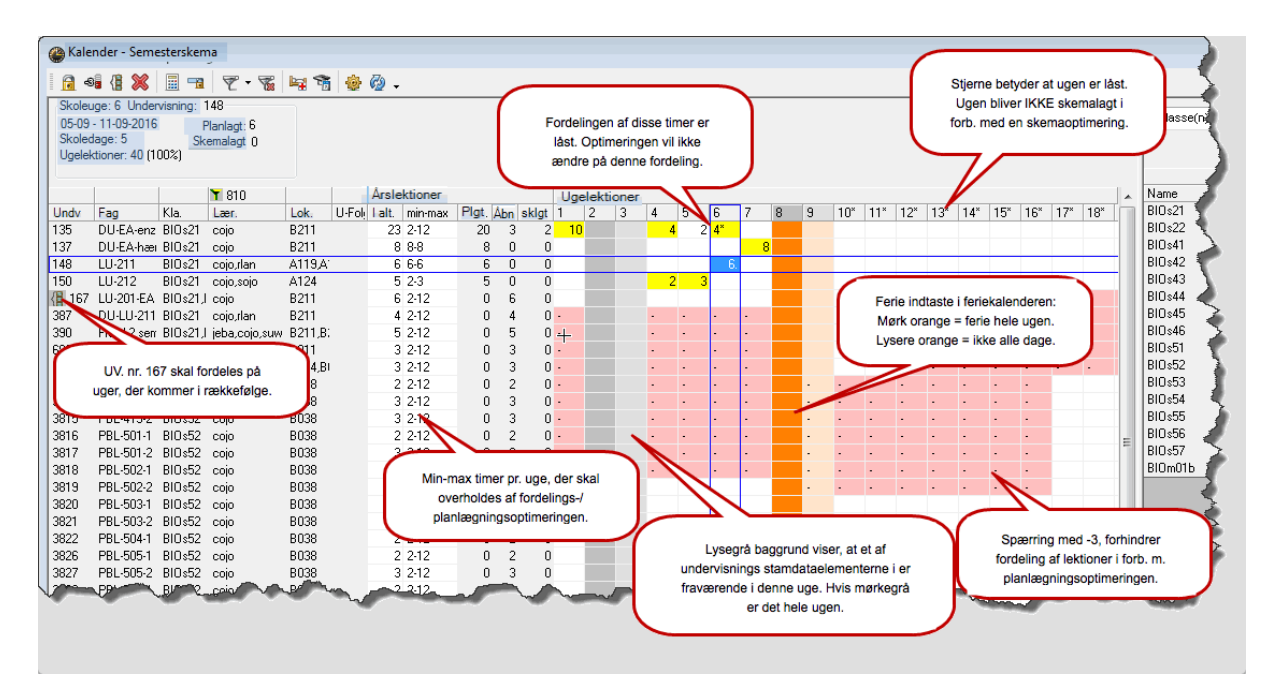

#### 2.2.5.4 Diagnose

Specielt for skemalægning med årslektioner findes der egne diagnosepunkter. I illustrationen kan man fx se at lærer Hugo er fraværende hele dagen, men der samtidig er skemalagt 4 lektioner den dag.

| liagnose af skema               | Diagnose af skema |      |       |         |                             |                           |                          |        |            |                |        |            |          |         |       |          |      |  |  |  |  |  |  |  |  |
|---------------------------------|-------------------|------|-------|---------|-----------------------------|---------------------------|--------------------------|--------|------------|----------------|--------|------------|----------|---------|-------|----------|------|--|--|--|--|--|--|--|--|
| 🗄 🖗 😴                           |                   |      |       |         |                             |                           |                          |        |            |                |        |            |          |         | -     |          |      |  |  |  |  |  |  |  |  |
| 26-09-2016 🗸 🔶 02-10-2016       |                   |      |       | T<br>Lo | <b>ype al</b><br>disse tilf | <b>f diagr</b><br>ælde er | <b>iose</b><br>rårslekti | oner b | olevet ske | malag          | ıt un  | der et kal | enderfra | vær.    |       |          |      |  |  |  |  |  |  |  |  |
| Indtasted data Skema            |                   |      |       |         |                             |                           |                          |        |            |                |        |            |          |         |       |          |      |  |  |  |  |  |  |  |  |
| Diagnose                        | Pri               | Ant  |       |         |                             |                           |                          |        |            | ~              |        |            |          |         |       |          |      |  |  |  |  |  |  |  |  |
|                                 |                   |      | ا 🎱   | Hug     | o - Hug                     | o, Victo                  | r Sk¶n                   |        |            | ×              |        |            |          |         |       |          |      |  |  |  |  |  |  |  |  |
| Undervisning                    |                   | 5    |       |         |                             |                           |                          |        |            | Hugo 🔽 🗘 🐨 🗸 👔 |        |            |          |         |       |          |      |  |  |  |  |  |  |  |  |
| H Klasse                        |                   | 8    |       | Ā       | nonte                       | nnger.<br>4               |                          |        | Vis re     |                |        |            |          |         |       |          |      |  |  |  |  |  |  |  |  |
| H Lærer                         |                   | ller | Lokt  | Loor    | м                           | Lok                       | $\vdash$                 | 20     | -09-2016   | × •            | - 30-0 | 9-2016     |          | 18 1    |       |          |      |  |  |  |  |  |  |  |  |
|                                 |                   | 21   |       |         | 15                          | Ma-1                      | Hugo                     | NI.    | LOK.       |                |        |            |          | -       | -     | -        | 1    |  |  |  |  |  |  |  |  |
| + Fag                           |                   | 36   |       |         | 19                          | Ma-1                      | Hugo                     |        |            |                |        | Ма         | 11       | On      | 10    | Fr       |      |  |  |  |  |  |  |  |  |
| Elev                            |                   |      |       | ⊢       | 17                          | Ma-2                      | Hugo                     |        |            |                | 1      |            | -3       |         | *2a   |          |      |  |  |  |  |  |  |  |  |
| Undervisningsrækkefølge         |                   |      |       |         | 16                          | Ma-4                      | Hugo                     |        |            | H              |        |            | _        | 2a      |       |          |      |  |  |  |  |  |  |  |  |
| Kalender - Semesterskema        | L                 | 10   | 110.4 | nugo    |                             |                           |                          | 2      |            | -3             |        | 36         | 4        |         |       |          |      |  |  |  |  |  |  |  |  |
| Skemalagt under kalender-fravær |                   |      |       |         |                             |                           | 13                       | 3      |            | -3             | 4      |            | 4        |         |       |          |      |  |  |  |  |  |  |  |  |
|                                 |                   |      |       |         |                             |                           |                          |        |            |                | L      | pu         | -3       | 1a.     | 4     | 4        |      |  |  |  |  |  |  |  |  |
|                                 |                   |      |       |         |                             |                           |                          |        |            |                |        | 8          | _        |         | 2-    |          |      |  |  |  |  |  |  |  |  |
|                                 |                   |      |       |         |                             |                           |                          |        |            |                | ,      | rav        | -3       |         | 38    |          |      |  |  |  |  |  |  |  |  |
|                                 |                   |      |       | 6       | 5                           | "                         | -3                       | -2     | +3         | -1             |        |            |          |         |       |          |      |  |  |  |  |  |  |  |  |
|                                 |                   |      |       |         |                             |                           |                          |        |            | 7              | 7      |            | -3       | -2      | +3    | -1       |      |  |  |  |  |  |  |  |  |
|                                 |                   |      |       |         |                             |                           |                          |        |            |                | 2      |            |          | -2      |       | -        |      |  |  |  |  |  |  |  |  |
|                                 |                   |      |       |         |                             |                           |                          |        |            |                |        |            | _        | ~       | -     | -        |      |  |  |  |  |  |  |  |  |
|                                 |                   |      |       |         |                             |                           |                          |        |            |                |        |            |          |         |       |          |      |  |  |  |  |  |  |  |  |
|                                 |                   |      |       |         |                             |                           |                          |        |            | U-I            | nr.    | Lærer,     | fag, lok | KI.     | Tid K | alenderu | ig ^ |  |  |  |  |  |  |  |  |
|                                 |                   |      |       |         |                             |                           |                          |        |            | < > v          |        |            |          |         |       |          |      |  |  |  |  |  |  |  |  |
|                                 |                   |      |       |         |                             |                           |                          |        |            |                |        |            | Lær1 -   | Lærer 1 |       |          | V :: |  |  |  |  |  |  |  |  |

# Indeks

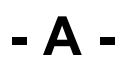

Årslektioner 3

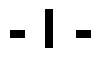

Introduktion 8

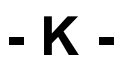

Kalenderfravær 26

Endnotes 2... (after index)